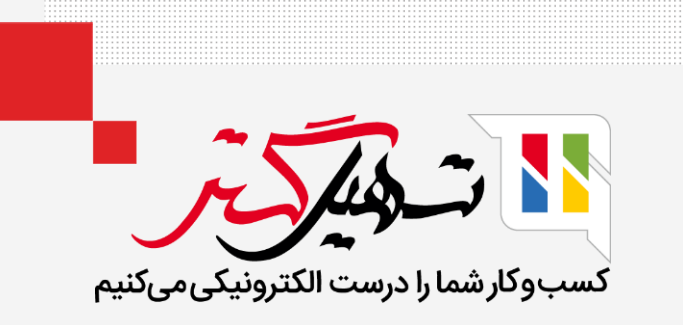

# چگونه مالیات را در سازمان یار پیکربندی کنیم؟

قدرت گرفته از Odoo ERP

www.**nashil**Gostar.com

# مقدمه

- همانطور که میدانیم بسته به موقعیت شرکت شما انواع مختلفی از مالیاتها وجود دارند که کاربردهای متفاوت دارند.
  - موتور مالیاتی اودوو، از انواع محاسبات برای دقت بیشتر پشتیبانی میکند.
- اودوو توسط شرکت تسهیل گستر با توجه به موقعیت کنونی شما بومیسازی گردیده و مالیاتهای مورد استفاده در کشور ایران برای شما از قبل پیکربندی شده است.
- با این حال، ممکن است همهی مالیاتهای مورد نیازتان به طور پیش فرض فعال نباشد و شما میتوانید با توجه به موارد مربوطه به کسبوکارتان فعالشان کنید.

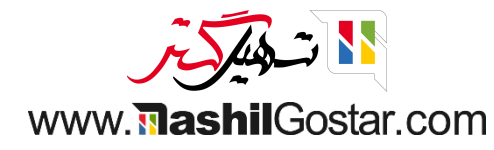

● ابتدا به ماژول برنامهها رفته و ماژول بومیسازی کشور خود را نصب کنید. (هنگام ایجاد پایگاه داده در صورت ذکر نام کشور این ماژول به طور خودکار نصب میگردد).

| لقرى   | 💇 🌾 🗶 همراه فلز 🗿 عليرضا غض                                                                                                    | 0 L                                                                                                    |                                                                                                    |                                                                                                    | برنامه ها                                                                                                    | 🎞 برنامه ها                                                 |
|--------|----------------------------------------------------------------------------------------------------|----------------------------------------------------------------------------------------------------|----------------------------------------------------------------------------------------------------|----------------------------------------------------------------------------------------------------|----------------------------------------------------------------------------------------------------|-------------------------------------------------------------|
| م<br>ا | <b>**</b> < > 59 / 1.59                                                                                                    | ها                                                                                                    | جستجو…<br>                                                                                                    |                                                                                                    |                                                                                                    | برنامه ها                                                   |
| •      | lian_ir_planning<br>Iran Localization of Planning<br>نصب شده ارتغا حذف نصب                                                                                                    | لافت المربعة المربعة الم<br>مربعة المربعة المربعة المربعة المربعة المربعة المربعة المربعة المربعة المربعة المربعة المربعة المربعة المربعة الم<br>مربعة المربعة المربعة المربعة المربعة المربعة المربعة المربعة المربعة المربعة المربعة المربعة المربعة المربعة الم                                                                                                    | لافت العامين المحالية المعامين المحالية المحالية المحالي<br>محالية المحالية المحالية المحالية المحالية المحالية المحالية المحالية المحالية المحالية المحالية المحالية المحالي<br>محالية المحالية المحالية المحالية المحالية المحالية المحالية المحالية المحالية المحالية المحالية المحالية المحالية المحالية المحالية المحالية المحالية المحالية المحالية المحالية المحالية<br>محالية المحالية المحالية المحالية المحالية المحالية المحالية المحالية المحالية المحالية المحالية المحالية المحالية المحالية المحالية المحالية المحالية المحالية المحالية المحالية المحالية المحالية المحالية محالية محالية محالية محالية محالية محالية محالية محالية محالية محالية محالية محالية محالية محال<br>محالية محالية محالية محالية محالية محالية محالية محالية محالية محالية محالية محالية محالية محالية محالية محالية محالية محالية محالية محالية محالية محالية محالية محالية محالية محالية محالي | الفاريم المراجعة المراجعة الم<br>مراجعة المراجعة المراجعة المراجعة المراجعة المراجعة المراجعة المراجعة المراجعة المراجعة المراجعة المراجعة المراجع<br>مراجعة المراجعة المراجعة المراجعة المراجعة المراجعة المراجعة المراجعة المراجعة المراجعة المراجعة المراجعة المراج                                                                                                    | ۱۱۹۳_۱۳-hr_contract_floating_work_n         our_insurance         Iran Localization of Employee         Floating Work Hour Insurance         نصب                                                                                                    | <ul> <li>دسته بندی ها</li> <li>همه</li> <li>فروش</li> </ul> |
|        | اللہ المال المال المال المال المال المال المال المال المال المال المال المال المال المال المال المال المال الم<br>المال المال المال المال المال المال المال المال المال المال المال المال المال المال المال المال المال المال الم<br>المال المال المال المال المال المال المال المال المال المال المال المال المال المال المال المال المال المال الم                                                                                                    | الله المعالم المعالم                                                                                                    | ت Iran - Cohort View<br>المارية المارية الم<br>مارية المارية المارية المارية المارية المارية المارية المارية المارية المارية المارية المارية المارية المارية الم                                                                                                    | i Iran - Subscriptions<br>انمی شدہ ارتقا حذف نصب                                                                                                    | ۲۶ اتفاد المراجع المراجع ا<br>المراجع المراجع المراجع المراجع المراجع المراجع المراجع المراجع المراجع المراجع المراجع المراجع المراجع المراجع<br>المراجع المراجع المراجع المراجع المراجع المراجع المراجع المراجع المراجع المراجع المراجع المراجع المراجع المراجع                                                                                                    | حدمات<br>حسابداری ۵۵<br>انبارداری ۷<br>تولید ۵<br>وبسایت ۶  |
|        | Iran - Products & Pricelists<br>القريبة المرابعة المرابعة<br>المرابعة المرابعة المرابعة المرابعة المرابعة المرابعة المرابعة المرابعة المرابعة المرابعة المرابعة المرابعة المرابعة المرابعة المرابعة المرابعة المرابعة المرابعة المرابعة المرابعة المرابعة المرابعة المرابعة المرابعة المرابعة المرابعة       | الله المعالم المحمد المحمد المحم<br>المحمد المحمد المحمد المحمد المحمد المحمد المحمد المحمد المحمد المحمد المحمد المحمد المحمد المحمد المحمد                                                                                                     | i Iran - Employee Loan القريمة<br>Iran Localization of Loan التقا حذف نصب                                                                                                    | الالمان المالي المالي مالي                                                                                                    | الالمانية المالية المالية<br>ماليالية المالية المالية المالية المالية المالية المالية المالية المالية المالية المالية المالية المالية المالية المالية المالية المالية المالية المالية المالية المالية المالية المالية المالية مالية مالية مالية مالية مالية مالية مالية مالية مالية مالية مالية مالية مالية مالية مالية المالية المالية المالية المالية المالية مالية مالية مالية مالية مالية مالية المالية المالية المالية المالية المالية مالية مالية مالية مالية مالية مالية مالية مالية مالية مالية مالية مالية مالية مالية مالية مالية<br>ماليالية مالية مالية مالية مالية مالية مالية مالية مالية مالية مالية مالية مالية مالية مالية مالية مالية مالية مالية مالية مالية مالية مالية مالية مالية مالية مالية مالية مالية مالي<br>ماليالية مالية ماليية مالية مالية ممالية مالية مالي | بازاریایی<br>منابع انسانی<br>کارایی<br>سفارشی سازی          |
|        | iran - Accounting Reports<br><u>اتمار تاریخی</u><br>Iran Localization of Accounting<br>Reports<br>نصب هده<br>نصب هده                                                                                                    | : Iran - Accounting<br>المرابع المرابع الم<br>مرابع المرابع المرابع المرابع المرابع المرابع المرابع المرابع المرابع المرابع المرابع المرابع المرابع المرابع المرابع المرابع<br>مرابع المرابع المرابع المرابع المرابع المرابع المرابع المرابع المرابع المرابع المرابع المرابع المرابع المرابع المرابع المرابع المرابع المرابع المرابع المرابع المرابع المرابع المرابع المرابع المرابع المرابع المرابع المرابع المرابع المرابع المرابع المرابع المرابع المرابع المرابع المرابع المرابع المراب<br>المرابع المرابع المرابع المرابع المرابع المرابع المرابع المرابع المرابع المرابع المرابع المرابع المرابع المرابع المرابع المرابع المرابع المرابع المرابع المرابع المرابع المرابع المرابع المرابع المرابع المرابع المرابع المرابع المرابع ا | ن المعنى المعنى الم                                                                                                    | الت الت - Timer<br>المراجعة المراجعة الم<br>المراجعة المراجعة المراجعة<br>المراجعة المراجعة المراجعة المراجعة المراجعة المراجعة المراجعة المراجعة المراجعة المراجعة المراجعة المراجعة المرا<br>المراجعة المراجعة المراجعة المراجعة المراجعة المراجعة المراجعة المراجعة المراجعة المراجعة المراجعة المراجعة الم | التعميم المراجع المراجع<br>مراجع المراجع المراجع المراجع المراجع المراجع المراجع المراجع المراجع المراجع المراجع المراجع المراجع المراجع الم<br>مراجع المراجع المراجع المراجع المراجع المراجع المراجع المراجع المراجع المراجع المراجع المراجع المراجع المراجع الم                                                                                                    | بومىسازى<br>Generic Modules<br>سفارشى سازى                  |
|        | iran - Events Organization<br>الاستار المربقة<br>الاستار المربقة المربقة الم<br>مربقة المربقة الم<br>مربقة المربقة المربقة المربقة المربقة المربقة المربقة المربقة المربقة المربقة المربقة المربقة المربقة المربقة المربقة المربقة المربقة المربقة المربقة المربقة المربقة المربقة المربقة المربقة المربية المربقة المربقة المربقة المربقة المر | Iran - Documents Spreadsheet<br>Itan_ir_documents_spreadsheet<br>Iran Localization of Documents<br>Spreadsheet<br>نصب هده<br>المتالية المتالية متالية المتالية المتالية المتالية المتالية المتالية المتالية ال      | المعالم المعالم<br>المعالم المعالم المعالم المعالم المعالم المعالم المعالم المعالم المعالم المعالم المعالم المعالم المعالم المعالم<br>المعالم المعالم المعالم المعالم المعالم المعالم المعالم المعالم المعالم المعالم المعالم المعالم المعالم المعالم                                                                                                    | اللہ الم الم الم الم الم الم الم الم الم الم                                                                                                    | الله العمر المربقة المربقة<br>مربقة المربقة المربقة<br>مربقة المربقة المربقة المربقة المربقة المربقة المربقة المربقة المربقة المربقة المربقة المربقة المربقة المربقة المربقة المربقة المربقة المربقة المربقة المربقة المربقة المربقة المربقة المربقة المربقة المربقة المربقة المربقة المربقة الم    |                                                             |
|        | iran - Website profile<br>الماريتيني الماريتيني الماريتيني الماريتيني الماريتيني الماريتيني الماريتيني الماريتيني الماريتيني الماريتيني الماريتيني الماريتيني الماريتيني الماريتين الماريتيني الماريتينينيني الماريتينينينيني الماريتينينينينينينينينينينينينينينينينينيني                                                                                                    | التي العمر المحمد المحمد<br>ومدمد المحمد المحمد المحمد المحمد المحمد المحمد المحمد المحمد المحمد المحمد المحمد المحمد المحمد المحمد المحمد المحمد المحمد المحمد المحمد المحمد المحمد المحمد المحمد المحمد ا<br>امم المحمد المحمد المحمد المحمد المحمد المحمد المحمد المحمد المحمد المحمد المحمد المحمد المحمد المحمد المحمد المحمد المحمد<br>محمد المحمد المحمد المحمد المحمد المحمد المحمد المحمد المحمد المحمد المحمد المحمد المحمد المحمد المحمد المحمد المحمد المحمد المحمد المحمد المحمد المحمد المحمد المحمد المحمد المحمد المحمد المحمد المحمد المحمد المحمد المحمد المحمد المحمد المحمد المحمد المحمد المحمد المحمد المحمد المحمد المحمد المحمد<br>المحمد المحمد المحمد المحمد المحمد المحمد المحمد المحمد المحمد المحمد المحمد المحمد المحمد المحمد المحمد المحمد المحمد المحمد المحمد المحمد المحمد المحمد المحمد المحمد المحمد المحمد المحمد المحمد المحمد المحمد المحمد المحمد المحمد ال      | الله المعالم المعالم المعالم المعالم المعالم المعالم المعالم المعالم المعالم المعالم المعالم المعالم المعالم ال<br>المعالم المعالم المعالم المعالم المعالم المعالم المعالم المعالم المعالم المعالم المعالم المعالم المعالم المعالم<br>المعالم المعالم المعالم المعالم المعالم المعالم المعالم المعالم المعالم المعالم المعالم المعالم المعالم المعالم                                                                                                    | المعالية المعالية                                                                                                    | النه المعالي المعالي المعالي المعالي المعالي المعالي المعالي المعالي المعالي المعالي المعالي المعالي المعالي ال<br>المعالي المعالي المعالي المعالي المعالي المعالي المعالي المعالي المعالي المعالي المعالي المعالي المعالي المعالي                                                                                                    |                                                             |

ترکیکری www.**Nashil**Gostar.com

#### برای پیکربندی مالیاتها به ماژول حسابداری > پیکربندی > مالیاتها بروید.

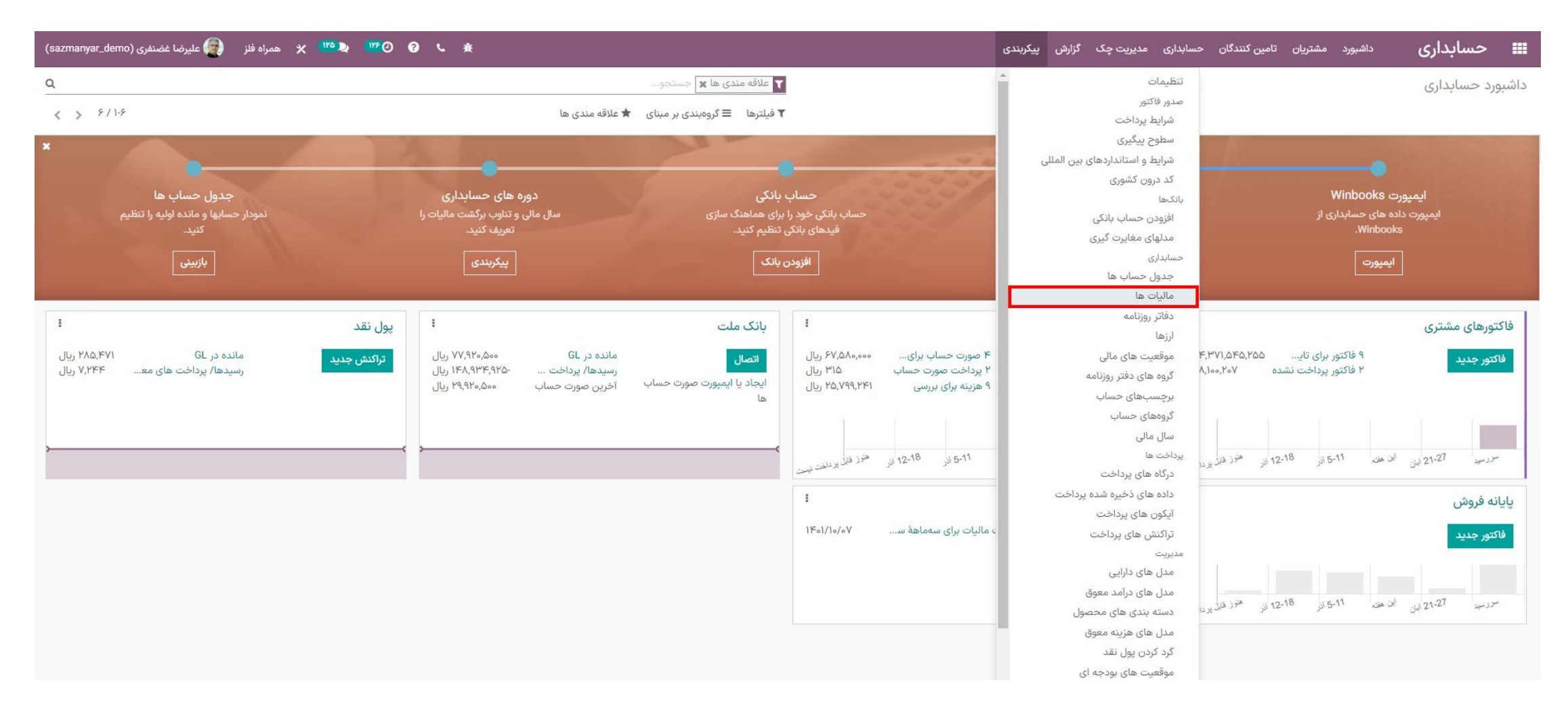

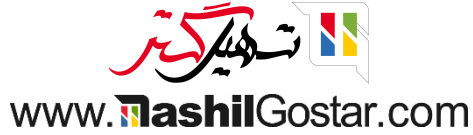

#### • در تصویر زیر، مالیاتهایی را که از قبل ایجاد شده را میتوانید مشاهده کنید.

| (sazmanyar_demo) علیرضا غضنفری (sazmanyar_demo) | ۱۲۵ 🔪 🕺 ۱۲۵ 🗙 همراه فلز | °© @ \ ∦                      |                   | مدیریت چک گزارش پیکربندی | <b>حسابداری</b> داشبورد مشتریان تامین کنندگان حسابداری |   |
|-------------------------------------------------|-------------------------|-------------------------------|-------------------|--------------------------|--------------------------------------------------------|---|
| Q                                               |                         |                               | جستجو             |                          | اليات ها                                               | 0 |
| ■ I I < > ^ / \-A                               |                         | بندی بر مبنای 🔺 علاقه مندی ها | ▼ فيلترها ≡ گروەه |                          | ايجاد 📩                                                |   |
| فعال                                            | شركت                    | برچسب روی فاکتورها            | محدوده مالياتى    | نوع ماليات               | ] نام مالیات                                           |   |
| •                                               | همراه فلز               | ۴%                            |                   | فروش                     | ] 💠 مالیات عراق                                        |   |
|                                                 | همراه فلز               | 17%                           |                   | خريدها                   | 🚽 ماليات تركيه                                         |   |
|                                                 | همراه فلز               |                               |                   | فروش                     | 🔤 🕂 ارزش افزوده فروش ۹%                                |   |
|                                                 | همراه فلز               |                               |                   | خريدها                   | 📘 💠 ارزش افزوده خرید ۹%                                |   |
|                                                 | همراه فلز               |                               |                   | فروش                     | 🚽 💠 مالیات فروش ۶%                                     |   |
|                                                 | همراه فلز               |                               |                   | فروش                     | ] 💠 عوارض فروش ۳%                                      |   |
|                                                 | همراه فلز               |                               |                   | خريدها                   | 🚽 💠 مالیات خرید ۶%                                     |   |
|                                                 | همراه فلز               |                               |                   | خريدها                   | ] 💠 عوارض خرید ۳%                                      |   |

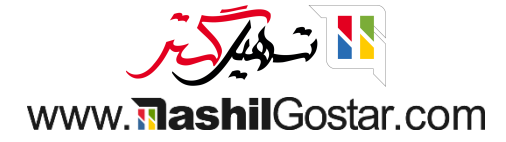

## برای ایجاد یک مالیات جدید روی دکمهی ایجاد کلیک نمائید.

| eazmanyar_demo) علیرضا غضنفری (sazmanyar_demo) | و 🖓 1 🔍 🗶 همراه فلز | <i>د</i> . #                  |                  | ابداری مدیریت چک گزارش پیکربندی | <b>حسابداری</b> داشبورد مشتریان تامین کنندگان حس |       |
|------------------------------------------------|---------------------|-------------------------------|------------------|---------------------------------|--------------------------------------------------|-------|
| ۹                                              |                     |                               | جستجو            |                                 | ات ها                                            | ماليا |
| Ⅲ III < > ^ / I-A                              |                     | بندی بر مینای 🗕 علاقه مندی ها | ▼ فيلترها 🗧 گروه |                                 | د 🛬                                              | ايجا  |
| فعال                                           | شرکت                | برچسب روی فاکتورها            | محدوده مالياتى   | نوع ماليات                      | نام مالیات                                       |       |
|                                                | همراه فلز           | k-%                           |                  | فروش                            | 💠 ماليات عراق                                    |       |
|                                                | همراه فلز           | ۱۸%                           |                  | خريدها                          | 💠 مالیات ترکیه                                   |       |
| <b>O</b>                                       | همراه فلز           |                               |                  | فروش                            | 💠 ارزش افزوده فروش ۹%                            |       |
|                                                | همراه فلز           |                               |                  | خريدها                          | 💠 ارزش افزوده خرید ۹%                            |       |
| <b>O</b>                                       | همراه فلز           |                               |                  | فروش                            | 🕂 مالیات فروش ۶%                                 |       |
|                                                | همراه فلز           |                               |                  | فروش                            | 💠 عوارض فروش ۳%                                  |       |
| <b>O</b>                                       | همراه فلز           |                               |                  | خريدها                          | 💠 مالیات خرید ۶%                                 |       |
|                                                | همراه فلز           |                               |                  | خريدها                          | 💠 عوارض خرید ۳%                                  |       |

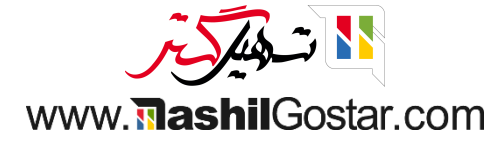

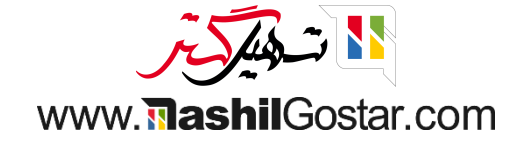

(عکس در صفحه بعدی)

همچنین میتوانید این مالیات را فعال یا غیرفعال نمائید و بسته به ماهیت مالیات تعریف شده میتوانید درصد مبلغ را هم وارد کنید.

توجه داشته باشید در هر زمان میتوانید مبلغ پیش فرض را تغییر دهید و مالیات را دوباره پیکربندی کنید.

گزینهی محاسبهی مالیات به شما این امکان را میدهد تا نحوهی محاسبهی مالیات را انتخاب نمائید. ما گزینهی درصد قیمت را انتخاب میکنیم. در قسمت محدوده مالیاتی میتوانید گزینهی کالاها یا خدمات را انتخاب نمائید.

• در این صفحه میتوانید نام مالیات را وارد نمائید و از لیست نوع مالیات گزینهی فروش، خرید با هیچکدام را انتخاب کنید.

#### عمابداری داشبورد مشتریان تامین کنندگان حسابداری مدیریت چک گزارش پیکربندی 📰

#### 💊 📀 🕐 💴 矣 🕺 🗴 همراه فلز 💽 علیرضا غضنفری

#### مالیات ها / جدید

**ذخیرہ** انصراف

| نام ماليات      | مالیات بر ارزش افزوده ه | فروش            | FA | نوع ماليات          | فروش      |               | * |
|-----------------|-------------------------|-----------------|----|---------------------|-----------|---------------|---|
| محاسبه ماليات   | درصد قيمت               |                 | *  | محدوده مالياتى      | كالاها    |               | • |
| فعال            |                         |                 |    | مبلغ                | ٩         | %             |   |
| تعريف تنظيمات   | پيشرفته                 |                 |    |                     |           |               |   |
| توزیع برای فاکت | ورها                    |                 |    |                     |           |               |   |
|                 |                         | % بر اساس       |    | حساب 🔻              | ð.        | جداول مالياتي | 1 |
| ÷               |                         | پايە            |    |                     |           |               | Î |
| ÷               |                         | ۶۶.۶۷ از مالیات |    | ۳۴۰۰۱۰ مالیات برارز | زش افزوده |               | Û |
| ÷               |                         | ۳۳.۳۳ از مالیات |    | ۳۴۰۰۱۱ عوارض برارز  | زش افزوده |               | Î |
| ÷               |                         | ٥.٥٥ از ماليات  |    |                     |           |               | Ê |
| افزودن سطر      |                         |                 |    |                     |           |               |   |
| توزیع برای برگه | های بستانکار            |                 |    |                     |           |               |   |
|                 |                         | % بر اساس       |    | حساب                | 2         | جداول مالياتى | : |
| ÷               |                         | پايە            |    |                     |           |               | 1 |
| ÷               |                         | ۶۶.۶۷ از مالیات |    | ۳۴۰۰۱۰ مالیات برارز | زش افزوده |               | Î |
| 4               |                         | ۳۳.۳۳ از مالیات |    | ۳۴۰۰۱۱ عوارض برارز  | زش افزوده |               | Î |
| •               |                         |                 |    |                     |           |               |   |

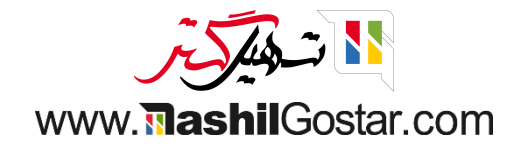

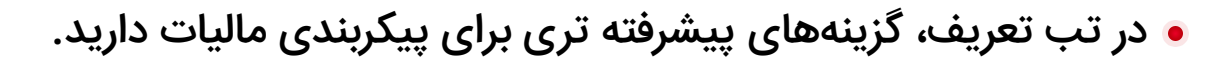

این بخش به شما این امکان را میدهد تنظیمات مربوط به مالیات را برای توزیع فاکتورها و برگههای بستانکار را انجام دهید.

در این قسمت شما میتوانید درصد پایه از مالیات را برای درج مالیات در فاکتورهایتان اضافه کنید و میتوانید حساب مورد نظرتان را از فیلد حساب وارد نمائید.

لازم به ذکر است اگر میخواهید ۹% مالیات به طور کامل محاسبه شود در قسمت توزیع فاکتور و توزیع برای برگههای بستانکار، ۱۰۰ از مالیات را وارد نمائید، اما اگر میخواهید مالیات به صورت ۶% و ۳% جداگانه محاسبه شود باید درصدها را به صورت 66/66666 و 33/333333 وارد نمائید (دقت کنید باید درصدها تا ۶ رقم اعشار وارد شود و سیستم به طور خودکار ارقام را رند میکند). حساب ها را به صورتحساب مالیات بر ارزشافزوده فروش و حساب عوارض بر ارزشافزوده فروش انتخاب کنید. (توجه کنید هنگام تعریف مالیات ب ارزشافزوده خرید به ترتیب حسابهای مالیات بر ارزشافزوده خرید و عوارض بر ارزشافزوده فروش انتخاب کنید. (توجه کنید هنگام تعریف مالیات بر

(تصویر در صفحه بعدی)

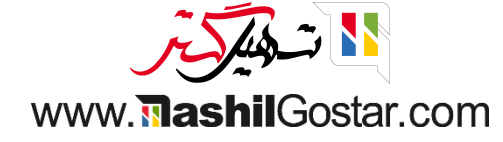

#### الله حسابداری داشبورد مشتریان تامین کنندگان حسابداری مدیریت چک گزارش پیکربندی 📰

#### مالیات ها / جدید

ذخيره انصراف

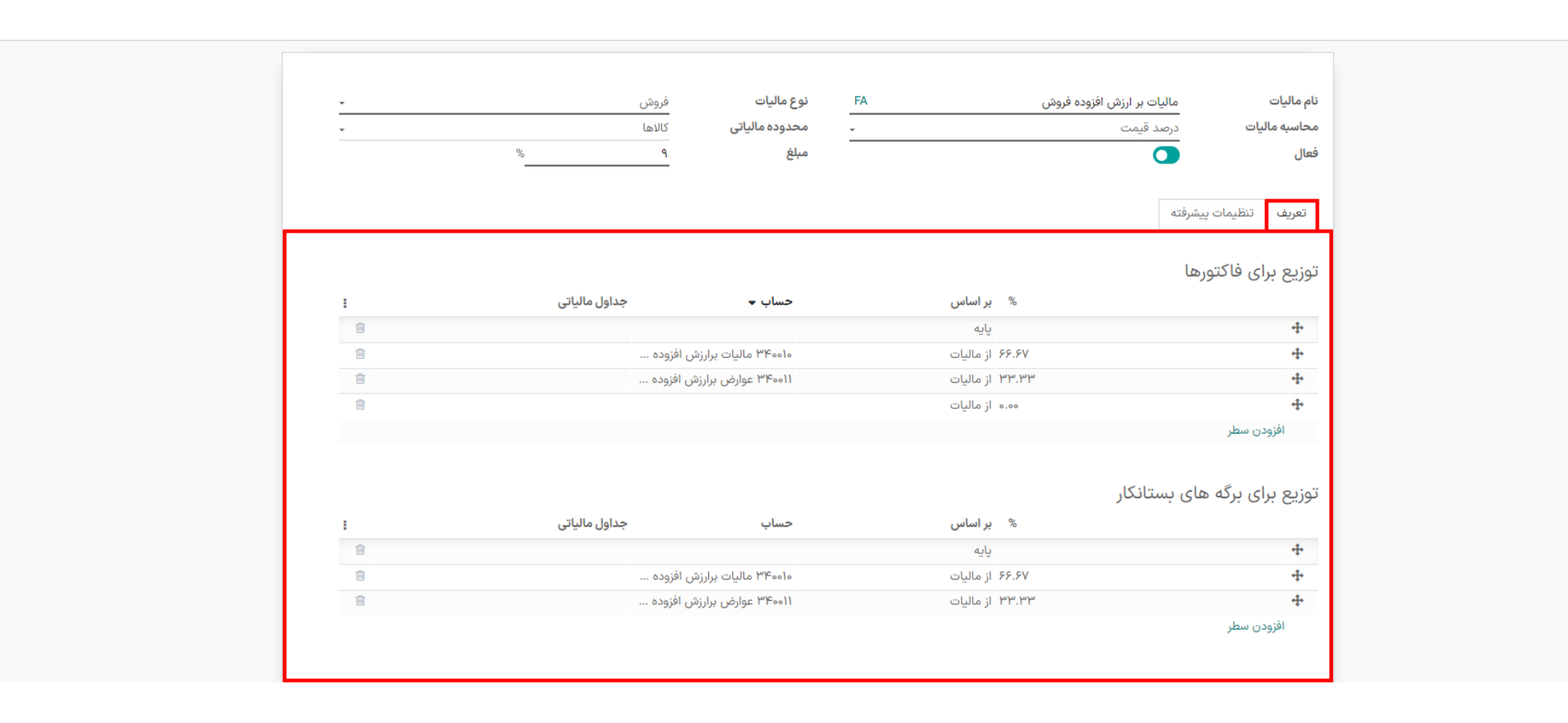

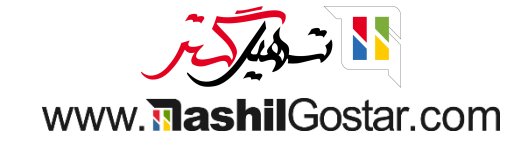

#### ง 📀 🕐 唑 🕵 🕊 🗙 همراه فلز 👰 علیرضا غضنفری

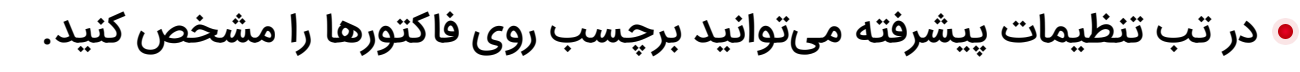

گزینهی گروه مالیاتی به شما این امکان را میدهد گروه مالیاتی را برای مالیات تعریف شده انتخاب نمائید. گروههای مالیاتی به شما کمک میکنند تا مالیاتهای متعدد را به راحتی مدیریت کنید.

گزینهای "برای شامل کردن در بهای تمام شده تحلیلی" در این قسمت وجود دارد. شما میتوانید انتخاب کنید که مالیاتهای بعدی بر اساس قیمت با احتساب مالیات باشد. در این صورت مالیات بر اساس قیمت درج شده محاسبه خواهد شد.

(تصویر در صفحه بعدی)

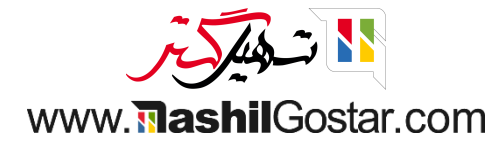

#### عسابداری داشبورد مشتریان تامین کنندگان حسابداری مدیریت چک گزارش پیکربندی 📰

#### ၖ 🚱 🕐 ۱۳۵ 😓 🕺 🕺 همراه فلز 📻 علیرضا غضنفری

#### مالیات ها / جدید

ذخيره انصراف

| تعريف تنظيمات پيشرفته<br>برچسب روی فاکتورها %۹ در قيمت لحاظ شده | *%%% | نوع مالیات فروش<br>- محدودہ مالیاتی کالاھا<br>مبلغ ۹ | نام مالیات مالیات بر ارزش افزوده فروش<br>محاسبه مالیات درصد قیمت<br>فعال فعال |
|-----------------------------------------------------------------|------|------------------------------------------------------|-------------------------------------------------------------------------------|
|                                                                 |      | در قیمت لحاظ شدہ 🛛                                   | تعریف تنظیمات پیشرفته<br>برچسب روی فاکتورها %۹                                |

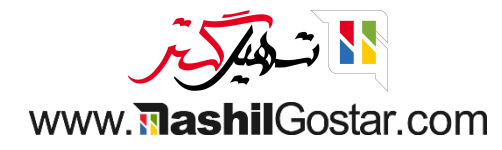

## بعد از پیکربندی تمام گزینهها روی دکمهی ذخیره کلیک نمائید.

| 🚱 🕐 📲 💘 🐂 همراه فلز 🚭 علیرضا غضنفری | м.<br>С |                                  | ، چک گزارش پیکربندی        | کنندگان حسابداری مدیریت              | <b>۲۰۰ حسابداری</b> داشبورد مشتریان تامین |
|-------------------------------------|---------|----------------------------------|----------------------------|--------------------------------------|-------------------------------------------|
|                                     |         |                                  |                            |                                      | مالیات ها / جدید                          |
|                                     |         |                                  |                            |                                      | ذخيره انصراف                              |
|                                     |         | 10.01                            |                            |                                      |                                           |
|                                     | فروش -  | FA نوع مانیات                    | مالیات بر ارزش افزوده فروش | ئام مالیات                           |                                           |
|                                     | كالاها  | - محدوده مالیاتی                 | درصد قيمت                  | محاسبه ماليات                        |                                           |
|                                     | %       | مبلغ                             |                            | فعال                                 |                                           |
|                                     |         |                                  | شرفته                      | تعريف تنظيمات پي                     |                                           |
|                                     |         | در قیمت لحاظ شده                 | ۹%                         | برچسب روی فاکتورها                   |                                           |
|                                     |         | 🕳 🚽 محاسبه مالیاتهای بعدی        | ماليات ها                  | گروه مالیاتی                         |                                           |
|                                     |         | بر اساس قیمت با احتساب<br>مالیات |                            | شامل کردن در بهای تمام<br>شده تحلیلی |                                           |
|                                     |         |                                  | همراه فلز                  | شرکت                                 |                                           |

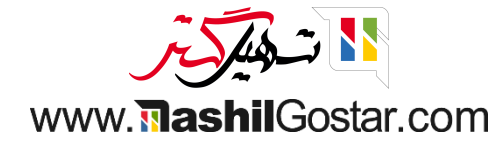

• همچنین شما میتوانید مالیات فروش و مالیات خرید پیش فرض را برای شرکتتان انتخاب نمائید. وقتی مالیات پیش فرض را اعمال میکنید اگر مالیات جداگانهای برای محصولات مشخص نکرده باشید مالیات به طور خودکار بر محصولات اعمال خواهد شد.

از قسمت پیکربندی > تنطیمات > مالیاتهای پیش فرض میتوانید مالیات پیش فرض را اعمال کنید.

| 🔹 🚱 🕐 🗤 🗶 همراه فنز 🚱 علیرضا غضتفری |                                                                                                    | مشتریان تامین کنندگان حسابداری مدیریت چک گزارش پیکربندی                                                       | اللہ <b>حسابداری</b> دامیرور 🗰 |
|-------------------------------------|----------------------------------------------------------------------------------------------------|----------------------------------------------------------------------------------------------------|--------------------------------|
| ٩                                   | دستجو                                                                                                    |                                                                                                    | تنظيمات                        |
|                                     |                                                                                                    |                                                                                                    | <b>ذخیرہ</b> انصراف            |
|                                     |                                                                                                    |                                                                                                    | 🔺 🔯 تنظیمات عمومی              |
|                                     |                                                                                                    | ات ها                                                                                                    | مالي<br>CRM 📀                  |
|                                     | تناوب اظهارنامه مالیاتی 🌉<br>هر چند وقت بکیا، اظهارنامه های مالیاتی باید انجام شود                                                  | مالیات پیش فرض 🗐<br>مالیات پیش فرض یک به تاکنش های محلی اعمال می شود                                          | 🛃 فروش                         |
|                                     | ار پـــر وـــــــــور اــــــور اــــــور بـــــــدورهای سه ماهه →                                                                  | مالیات فروش ارزش افزودہ فروش ۹% 🗢 چ                                                                           | 📰 اجارہ                        |
|                                     | یادآور ۷ روز پس از دوره                                                                                                    | مالیات خرید ارزش افزوده خرید ۹% 🔹 چ                                                                           | 🚺 رسانه های اجتماعی            |
|                                     | دفتر روزنامه عمليات متفرقه 🚬 🐔                                                                                                    |                                                                                                    | ی وب سایت                      |
|                                     | 🗲 حساب های مالیاتی خود را پیکربندی کنید                                                                                             |                                                                                                    | 🛃 آموزش الکترونیکی             |
|                                     | <b>TaxCloud</b><br>محاصبه نرخ مالیات بر اساس کد پستی ایالات متحده                                                                   | ر <b>وش گرد کردن 🛄</b><br>نحوه محاسبه مبلغ کل مالیات در سفارش ها و فاکتورها                                   | 🖬 خرید                         |
|                                     |                                                                                                    | 💿 گرد کردن در هر سطر                                                                                          | 😅 انبار                        |
|                                     |                                                                                                    | 🔿 گرد کردن عمومی                                                                                              | ی تولید                        |
|                                     | <b>شماره مالیات بر ارزش افزوده را تأیید کنید [[]</b><br>با استفاده از خدمات اروپایی VIES، شماره مالیات بر ارزش افزوده را تایید کنید | مالیات بر ارزش افزوده کالاهای دیجیتالی اروپا 😧<br>Apply VAT of the EU country to which goods and services are | 🗈 حسابداری                     |
|                                     |                                                                                                    | .delivered                                                                                                    | حقوق و دستمزد 🔩                |
|                                     | <b>کشور مالی 🏢</b><br>فقط گزارش های مالیاتی مرتبط با این کشور در دسترس خواهد بود                                                    | مینای نقدی 틙<br>امکان پیکربندی مالیات را با استفاده از مبنای نقدی می دهد                                      | ا پروژه 🖬                      |
|                                     | ايران ۳                                                                                                    |                                                                                                    | 😽 خدمات در محل                 |
|                                     |                                                                                                    |                                                                                                    | 🔫 برنامه ریزی                  |
|                                     |                                                                                                    | l                                                                                                    | ارزه ارزه ساعات کارکرد 🛛 🚺     |
|                                     | <b>چند ارزی</b><br>ثبت تراکنش ها بر حسب ارزهای خارجی                                                                                | واحد پول اصلی 🛄<br>واحد پول اصلی شرکت شما                                                                     | 🖈 بازاریابی با ایمیل           |
|                                     | The I IN                                                                                                    |                                                                                                    |                                |

www.**nashil**Gostar.com

#### به قسمت مشتریان > محصولات بروید.

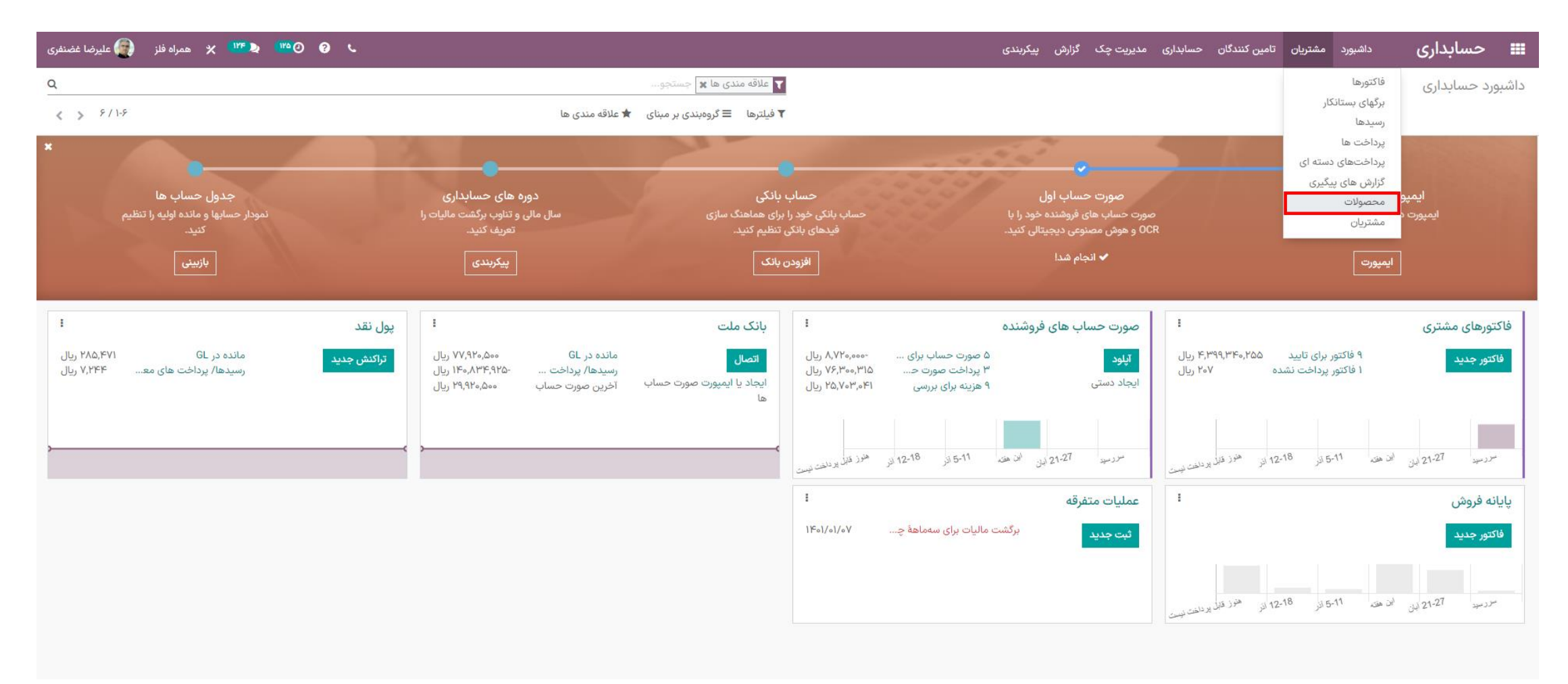

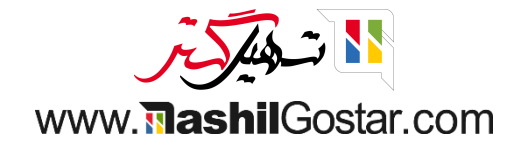

● هنگام ایجاد محصول جدید به طور خودکار در فیلد مالیات مشتری، مالیات پیش فرض انتخاب شده اعمال می شود.

| א همراه فلز 💽 علیرضا غضنفری 🗶 🗮 | <sup>we</sup> Day and a weak and a weak and a we | <i>د</i>                                    |                           |                 |                        | پیکربندی         | گزارش        | ، مدیریت چک   | .گان حسابداری    | تامین کنند | داشبورد مشتریان    | 🎞 حسابداری                                |
|---------------------------------|----------------------------------------------------------------------------------------------------|---------------------------------------------|---------------------------|-----------------|------------------------|------------------|--------------|---------------|------------------|------------|--------------------|-------------------------------------------|
|                                 |                                                                                                    |                                             |                           |                 |                        |                  |              |               |                  |            |                    | محصولات / جدید                            |
| ۰ پیگیری 🛎 ۰                    |                                                                                                    | ارسال پیام یادداشت شخصی ۞ زمان بندی فعالیت  |                           |                 |                        |                  |              |               |                  |            | پر کردن            | دخیره انصراف<br>به روز رسانی تعداد دوباره |
|                                 | امروز                                                                                                    |                                             | ه واحد<br>کی بیش بینی شده | ه واحد<br>موجود | ،<br>پایانه های کنتر   | 🗴 قوانین بارگیری | ¢            | ECOs          | ت مواد           | ليس        | 럳 انتقال محصولات   | برو به<br>وب سایت                         |
|                                 |                                                                                                    | علیرضا غضنفری<br>در حال ایجاد یک رکورد جدید | ادامه ۲                   | قوانين سفارش    |                        |                  |              |               |                  |            |                    |                                           |
|                                 |                                                                                                    |                                             |                           |                 |                        | F                | FA           |               |                  |            |                    | نام محصول                                 |
|                                 |                                                                                                    |                                             | <b>A</b>                  |                 |                        |                  |              |               |                  |            | سادہ               | میز چوبی                                  |
|                                 |                                                                                                    |                                             |                           |                 |                        |                  |              |               |                  |            |                    | 🔽 قابل فروش است                           |
|                                 |                                                                                                    |                                             |                           |                 |                        |                  |              |               |                  |            | ت                  | ا قابل حریداری است<br>قابل هزینه کردن اس  |
|                                 |                                                                                                    |                                             |                           |                 |                        |                  |              |               |                  |            |                    | 📃 می توان اجارہ داد                       |
|                                 |                                                                                                    |                                             |                           |                 |                        | حسابداری         | انبار        | ی پایانه فروش | تجارت الكترونيكر | فروش       | ب های محصولات گونه | اطلاعات عمومی تہ                          |
|                                 |                                                                                                    |                                             |                           | • قیمت اضافی    | ههه,ههه,۱۵٫۵۵۰ ریال    | ، فروش           | قيمت         | Ŧ             |                  |            | محصول انبار كردنى  | نوع محصول                                 |
|                                 |                                                                                                    |                                             | -                         |                 | (ارزش افزوده فروش ۹% 🗙 | ت مشتری          | 🗹 ماليات     | -             |                  |            | مبلمان             | دسته بندی محصول                           |
|                                 |                                                                                                    |                                             |                           |                 | 0                      | تمام شدہ         | بهای ن       |               |                  |            |                    | کد محصول                                  |
|                                 |                                                                                                    |                                             |                           |                 | واحد                   | ی<br>اندازه گیری | مردت<br>واحد |               |                  |            | 1                  | باردد<br>نسخه                             |
|                                 |                                                                                                    |                                             | ď -                       |                 | واحد                   | اندازه گیری خرید | واحد         |               |                  |            |                    |                                           |
|                                 |                                                                                                    |                                             |                           |                 |                        |                  |              |               |                  |            | غصى                | یادداشتهای شد                             |
|                                 |                                                                                                    |                                             | FA                        |                 |                        |                  |              |               |                  |            | ات شخصی است.       | این قسمت، فقط توضیح                       |

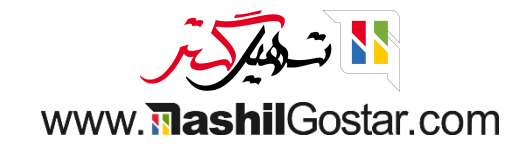

● یک سفارش فروش برای محصول جدید ایجاد میکنید. در این قسمت میتوان مشاهده کرد که در تب آیتمهای سفارش، مالیات پیشفرض به طور خودکار اعمال شده است. همچنین در این قسمت میتوانید مالیاتهای متعددی را اضافه کنید و یا به دلخواه خود مالیات پیشفرض را حذف نمائید.

| 🖌 🚱 👷 🗤 🖈 🗤 ج همراه فلز                                   |                                                         | لات گزارش پیکربندی | ں محصولا | نور خدمات پس از فروش | ارش ها صدور فاک | داشيورد فروش سف    | 🎞 فروش                    |
|-----------------------------------------------------------|---------------------------------------------------------|--------------------|----------|----------------------|-----------------|--------------------|---------------------------|
|                                                           |                                                         |                    |          |                      |                 |                    | پیش فاکتورها / جدید       |
|                                                           |                                                         |                    |          |                      |                 |                    | ذخيره انصراف              |
| ارسال پیام یادداشت شخصی ۞ زمان بندی فعالیت ۞ • پیگیری 😩 • | پیش فاکتور ارسال شده ماکتور ارسال شده ماکتور ارسال شده  |                    |          |                      |                 | فرما تاييد         | ارسال با ایمیل ارسال پرون |
| امروز                                                     | پیش نمایش                                               |                    |          |                      |                 |                    |                           |
| علیرضا غضتفری<br>۲۰ در حال ایجاد یک رکورد چندی.           | مشتری                                                   |                    |          |                      |                 |                    |                           |
|                                                           |                                                         |                    |          |                      |                 |                    | جديد                      |
|                                                           | - 1401/09/14                                            | تاريخ انقضاء       | 2 -      |                      |                 | ميثم خلج           | مشترى                     |
|                                                           | عمومی (IRR) 🕒 🗲 به روز رسانی قیمت ها                    | ليست قيمت          | <b>-</b> |                      |                 | ميثم خلج           | آدرس فاكتور               |
|                                                           | ·                                                       | شرايط پرداخت       | Z -      |                      |                 | ميثم خلج           | آدرس تحويل                |
|                                                           |                                                         |                    | •        |                      |                 | قالب پیش فرض       | قالب پيش فاکتور           |
|                                                           |                                                         |                    | •        |                      |                 |                    | معرف                      |
|                                                           |                                                         |                    |          |                      | اطلاعات دیگر    | محصولات اختيارى    | آیتم های سفارش            |
|                                                           | يمت واحد ماليات تخفيف% جمع جزء :                        | ستە ق              | سې ر     | داد واحد اندازه گیری | تع              | توضيح              | محصول                     |
|                                                           | ار <u>ارزش افزوده فرو ۲</u> ه هم.مدم. اريال ۱۹<br>۳     | •                  | •        | ۱ 📥 واحد             |                 | - 🛯 میز چوبی سادہ  | میز چوبی سادہ 👻           |
|                                                           |                                                         |                    |          |                      | دداشت           | زودن بخش افزودن یا | افزودن محصول اف           |
|                                                           |                                                         |                    |          |                      |                 |                    |                           |
|                                                           | افزودن ارسال بن تخفيف تخفيف ها                          |                    |          |                      |                 |                    |                           |
|                                                           | مبلغ معاف از مالیات: ۱۰٬۰۰۰ ریال<br>مالیات: ۹۰٬۰۰۰ ریال |                    |          |                      |                 |                    | شرایط و ضوابط             |
|                                                           | جمع کل: ۱۰٫۹۰۰٫۰۰۰ ریال                                 |                    |          |                      |                 |                    |                           |
|                                                           |                                                         |                    |          |                      |                 |                    |                           |

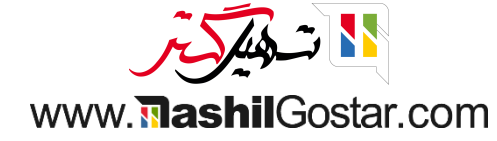

#### سفارش فروشتان را تائید کنید.

| ۱۳۴ 🗙 همراه فلز 💮 علیرضا غضنفری | ی ۲۳۷۵ 🕼 | ι.                                             |           |                           |                          |                         | رش پیکربندی | مصولات گزا  | ت پس از فروش مح | اکتور خدما | ن ها صدور فا | شبورد فروش سفارش   | فروش دا                |
|---------------------------------|----------|------------------------------------------------|-----------|---------------------------|--------------------------|-------------------------|-------------|-------------|-----------------|------------|--------------|--------------------|------------------------|
|                                 |          |                                                |           |                           |                          |                         |             |             |                 |            |              |                    | فاكتورها / جديد        |
|                                 |          |                                                |           |                           |                          |                         |             |             |                 |            |              |                    | انصراف                 |
| 🗞 ، پیگیری 🛎 ،                  |          | ل پیام یادداشت شخصی 📀 زمان بندی فعالیت         | ن ارسا    | ور ارسال شده 💦 سفارش فروا | <b>ى فاكتور</b> پيش فاكت | پيش                     |             |             |                 |            |              | تاييد              | با ایمیل ارسال پروفرما |
|                                 | امروز    |                                                |           | پیش نمایش<br>ک مشتری      |                          |                         |             |             |                 |            |              |                    |                        |
|                                 |          | عليرضا غضنفري                                  |           |                           |                          |                         |             |             |                 |            |              |                    |                        |
|                                 |          | <ul> <li>در حال ایجاد یک رنورد جدید</li> </ul> | <i>c.</i> |                           |                          |                         |             |             |                 |            |              |                    | جديد                   |
|                                 |          |                                                |           | -                         |                          | 11%01/09/11             | نضاء        | 🖂 تاريخ انق | -               |            |              | ميثم خلج           | شترى                   |
|                                 |          |                                                |           | سانی قیمت ها              | 🗕 🕻 به روز را            | عمومی (IRR)             | يمت         | ے لیست قب   | -               |            |              | ميثم خلج           | رس فاكتور              |
|                                 |          |                                                |           | -                         |                          |                         | رداخت       | 🖓 شرايط پر  | -               |            |              | ميثم خلج           | رس تحویل               |
|                                 |          |                                                |           |                           |                          |                         |             |             | •               |            |              | قالب پیش فرض       | الب پیش فاکتور         |
|                                 |          |                                                |           |                           |                          |                         |             |             | •               |            |              |                    | عرف                    |
|                                 |          |                                                |           |                           |                          |                         |             |             |                 |            | للاعات دیگر  | صولات اختیاری اط   | آیتم های سفارش مح      |
|                                 |          |                                                |           | جمع جزء ۽                 | تخفيف%                   | مت واحد ماليات          | قيد         | بسته        | احد اندازه گیری | عداد و     | 3            | توضيح              | محصول                  |
|                                 |          |                                                |           | ۱۰٫۰۰۰ ریال 🗎             | ° (                      | ۱۰٬۰۰۰ (آرزش افزوده فرو | -           |             | احد -           | ۱ 📥 و      |              | 🖸 میز چوبی سادہ    | میز چوبی سادہ 👻 🕇      |
|                                 |          |                                                |           |                           |                          |                         |             |             |                 |            | شت           | ن بخش افزودن یاددا | افزودن محصول افزودر    |
|                                 |          |                                                |           |                           |                          |                         |             |             |                 |            |              |                    |                        |
|                                 |          |                                                |           |                           |                          |                         |             |             |                 |            |              |                    |                        |
|                                 |          |                                                |           | تخفيف تخفيف ها            | افزودن ارسال بن          |                         |             |             |                 |            |              |                    |                        |
|                                 |          |                                                |           | ٥٥٥,٥٥٥ ريال              | لغ معاف از مالیات:       | مبا                     |             |             |                 |            |              |                    | مرايط و ضوابط          |
|                                 |          |                                                |           | ۹۰۰٬۰۰۰ ریال              | ماليات:                  |                         |             |             |                 |            |              |                    |                        |
|                                 |          |                                                |           | ۱۰٫۹۰۰٫۰۰۰ ریال           | جمع کل:                  |                         |             |             |                 |            |              |                    |                        |

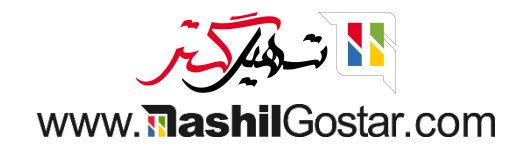

## • روی دکمهی ایجاد فاکتور کلیک کرده و برای سفارشتان یک فاکتور ایجاد کنید.

| 🗳 🕝 🖤 💺 🕺 💥 همراه فلز 😭 علیرضا غضنفری | ×                   |                            |                                | -                          |                           | ارد می می          | صدور فاكتور خدمات |                                         | ∎ فروش ₪                   |
|---------------------------------------|---------------------|----------------------------|--------------------------------|----------------------------|---------------------------|--------------------|-------------------|-----------------------------------------|----------------------------|
|                                       |                     |                            |                                |                            |                           | ايجاد فاللورها     | -                 | S                                       | یش فاکتورها / ۶۶۰۰۰۶       |
| < > M4 / M4                           |                     | نید.                       | قبل از تایید، آنها را بررسی کن | شد، در نتیجه شما می توانید | یش نویس ایجاد خواهد       | فاكتورها به صورت پ |                   |                                         | ذخيره انصراف               |
| دی فعالیت 🔦 • 🗸 دنبال کنندگان 🛓 ۲     |                     |                            |                                | ېلى                        | 💿 فاکتور معمو             | ايجاد فاكتور       |                   | ارسال با ایمیل لغو                      | ایجاد فاکتور ارسال پروفرما |
| امروز                                 |                     |                            |                                | ت (درصد)                   | 🔾 پیش پرداخہ              |                    |                   |                                         |                            |
|                                       |                     |                            |                                | ت (مبلغ)                   | 🔾 پیش پرداخہ              |                    |                   |                                         |                            |
|                                       |                     |                            |                                |                            |                           |                    | -                 |                                         | S 88                       |
| نارش فروش                             |                     |                            |                                | لغو                        | فاكتور ايجاد فاكتور       | ایجاد و مشاهده ف   |                   |                                         |                            |
|                                       | سیردی میشرق الدور   |                            |                                | (IDD)                      | السيتقري                  |                    | شگاه ، ۳۴۱۴۸۷۶۵۵  | میثم خلج<br>ایران، قزوین، قز وین، خ دان | مشترى                      |
|                                       | سیارش فروش ایجاد شد | -                          |                                | عمومی (۱۱۱۱)               | شیست دیست<br>شرایط پرداخت | ď                  |                   | میثم خلج                                | آدرس فاكتور                |
|                                       |                     |                            |                                |                            |                           | c <u> </u>         |                   | میثم خلج                                | آدرس تحويل                 |
|                                       |                     |                            |                                |                            |                           | Ţ                  |                   | قالب پیش فرض                            | قالب پیش فاکتور<br>معرف    |
|                                       |                     |                            |                                |                            |                           |                    |                   |                                         |                            |
|                                       |                     |                            |                                |                            |                           |                    |                   | طلاعات دیگر                             | آیتم های سفارش ا           |
|                                       |                     | % جمع جزء ا                | تخفيف                          | قيمت واحد ماليات           | . اندازه گیری بسته        | فاكتور شده واحد    | تحویل داده شده    | یح تعداد                                | محصول توض                  |
|                                       |                     | ه ۱۰٫۰۰۰ ریال 💼            | ده فروش ۹%)                    | ۱۰٬۰۰۰ (ارزش افزو          |                           | • واحد             | •                 | چوبی سادہ ا                             | 🕂 میز چوبی سادہ 🛛 میز      |
|                                       |                     |                            |                                |                            |                           |                    |                   | دن بخش افزودن یادداشت                   | افزودن محصول افزو          |
|                                       |                     |                            |                                |                            |                           |                    |                   |                                         |                            |
|                                       |                     | بن تخفيف تخفيف ها          | افزودن ارسال                   |                            |                           |                    |                   |                                         |                            |
|                                       |                     | ت: مەمەمەمەر ريال          | مبلغ معاف از مالیات            |                            |                           |                    |                   |                                         |                            |
|                                       |                     | ۳۰۰٬۰۰۰ ریال               | مالياد                         |                            |                           |                    |                   |                                         |                            |
|                                       |                     | ل: ۱۰٫۹۰۰٫۰۰۰ ریال         | جمع کا                         |                            |                           |                    |                   |                                         |                            |
|                                       |                     | (100 %) (00) 10,000,000 :3 | م سید سو                       |                            |                           |                    |                   |                                         |                            |

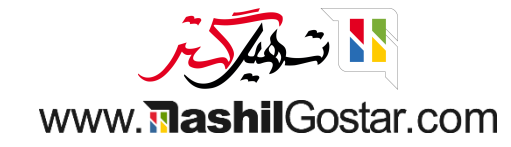

## در فاکتور زیر از تب آیتم های دفتر روزنامه میتوانیم سند حسابداری را به شرح ذیل مشاهده کنیم.

| 🕄 🕐 💴 🖈 🕺 همراه فلز 🗿 علیرضا غضنفری | ) (                                                                    |           |               |               |                        | پيكربندى | محصولات گزارش                | کتور خدمات پس از فروش | ِش ها صدور فا     | داشبورد فروش سفار               | ∎ فروش                                  |
|-------------------------------------|------------------------------------------------------------------------|-----------|---------------|---------------|------------------------|----------|------------------------------|-----------------------|-------------------|---------------------------------|-----------------------------------------|
|                                     |                                                                        |           |               |               |                        |          |                              | INV/11601/09          | نویس ۹٬۰۰۰۱       | s۰۰ / فاکتور پیش                | یش فاکتورها / ۶۶ه                       |
| < > 1/1                             |                                                                        |           |               |               | 🖨 چاپ 🏾 🖨 عمل          |          |                              |                       |                   |                                 | ويرايش ايجاد                            |
| 🗞 🗸 دنبال کنندگان 🛓 ۱               | ارسال پیام یادداشت شخصی ۞ زمان بندی فعالیت                             | ارسال شده | پیش نویس      |               |                        |          |                              |                       |                   | لغو ثبت                         | ت <mark>اييد</mark> پيش نمايش           |
| امروز                               |                                                                        |           |               |               |                        |          |                              |                       |                   |                                 |                                         |
|                                     | علیرضا غضنفری - اکنون<br>این ثبت دفتر روزنامه ایجاد شده است از: Sooo۶۶ |           |               |               |                        |          |                              |                       |                   | INV/11°01                       | قاکتور مشتری<br>۱۰۰۰/۰۰۰                |
|                                     | ع <b>لیرضا غضنفری</b> - اکنون<br>فاکتور ایجاد شد                       |           |               |               | 1F01/09/07             |          | تاريخ فاكتور<br>تاريخ سررسيد | ሥራነዮላላን               | ن، خ دانشگاه ، ۵۵ | میثم خلج<br>ایران، قزوین، قز.وی | مشترى                                   |
|                                     |                                                                        |           |               |               | فاکتورهای مشتری در IRR |          | دفتر روزنامه                 |                       |                   | ميثم خلج                        | <b>آدرس تحویل</b><br>شماره ارجاع پرداخت |
|                                     |                                                                        |           |               |               |                        |          |                              |                       | اطلاعات دیگر      | آیتم های دفتر روزنامه           | سطرهای فاکتور                           |
|                                     |                                                                        | 1         | جداول مالياتى | بستانكار      | بدهكار                 |          | چسب های تحلیلی               | چسب بر                | بر                |                                 | حساب                                    |
|                                     |                                                                        |           |               | ۱۰٬۰۰۰ ریال   | ہ ریال                 |          |                              | یز چوبی سادہ          | .0                |                                 | ۶۱۰۰۰۱ فروش داخلی                       |
|                                     |                                                                        |           |               | ههه,هه۶ ریال  | ہ ریال                 |          |                              | اليات فروش ۶%         | م                 | ں افزودہ فروش                   | ۳۴۰۰۱۰ مالیات برارزش                    |
|                                     |                                                                        | _         |               | ۳۰۰٬۰۰۰ ریال  | ہ ریال                 |          |                              | وارض فروش ۳%          | ع                 | ں افزودہ فروش                   | ۳۴۰۰۱۱ عوارض برارزش                     |
|                                     |                                                                        | _         |               | ہ ریال        | ۱۰٫۹۰۰٬۰۰۰ ریال        |          |                              |                       |                   | ریافتنی تجاری ریالی             | ۱۳۰۰۰۱ حساب های د                       |
|                                     |                                                                        |           |               | 10,400,000.00 | 10,400,000.00          |          |                              |                       |                   |                                 |                                         |
|                                     |                                                                        |           |               |               |                        |          |                              |                       |                   |                                 |                                         |
|                                     |                                                                        |           |               |               |                        |          |                              |                       |                   |                                 |                                         |
|                                     |                                                                        |           |               |               |                        |          |                              |                       |                   |                                 |                                         |

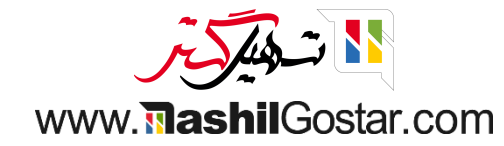

## اکنون میخواهیم مالیات محصول را تغییر دهیم. پس از ایجاد تغییرات فرم خود را ذخیره کنید.

| 🖌 📀 🕐 💴 🗶 همراه فلز 📻 علیرضا غضنفری | موجودی نمای کلی عملیات محصولات گزارش پیکربندی                                                                                                    | <b>انبار</b> داشبورد ه                                                                                              |
|-------------------------------------|----------------------------------------------------------------------------------------------------|----------------------------------------------------------------------------------------------------|
|                                     | 63                                                                                                    | محصولات / میز چوبی ساد                                                                                              |
| < > <sup>w</sup> / <sup>v</sup>     |                                                                                                    | ذخيره انصراف                                                                                                    |
| شخصی ⊙ زمان بندی فعالیت             | دن                                                                                                    | به روز رسانی تعداد دوباره پر کرد                                                                                    |
| امروز                               | م واحد من اواحد من اواحد المعنى محصولات عن فواندن سفانشنين لل ليست مواد المعنى الدامه -<br>موجود هي بيش شده المعنى المعنى المعنى المعنى المعنى المعنى المعنى المعنى المعنى المعنى المعنى المعنى المعنى الم                                                                                                    | برو به<br>وب سایت                                                                                                   |
| ه - ۸ دقیقه بیش<br>ایجاد شد         | FA     FA                                                                                                    | نام محصول                                                                                                    |
|                                     |                                                                                                    | میز چوبی س                                                                                                    |
|                                     |                                                                                                    | <ul> <li>قابل فروش است</li> <li>قابل خریداری است</li> <li>قابل هزینه کردن است</li> <li>می توان اجاره داد</li> </ul> |
|                                     | ی محصولات گونه فروش تجارت الکترونیکی پایانه فروش انبار حسابداری                                                                                                    | اطلاعات عمومی تب هاز                                                                                                |
|                                     | محصول انبار کردنی - قیمت فروش ، ۱۹٫۵۵٬۹۰۰ ریال 🗲 قیمت اضافی                                                                                                    | نوع محصول 🔹                                                                                                    |
|                                     | مبلمان 🚽 🗹 مالیات مشتری (مالیات فروش ۶% 🛪)                                                                                                    | دسته بندی محصول                                                                                                    |
|                                     | بهای تمام شده مریال                                                                                                    | کد محصول                                                                                                    |
|                                     |                                                                                                    | باركد                                                                                                    |
|                                     | ال المراجع الدارة ميرى واحد الدارة ميرى واحد الدارة ميرى واحد الدارة ميرى واحد الدارة ميرى واحد الدارة ميرى المراجع المراجع الم<br>المراجع المراجع المراجع المراجع المراجع المراجع المراجع المراجع المراجع المراجع المراجع المراجع المراجع المراجع | نسخه                                                                                                    |
|                                     |                                                                                                    |                                                                                                    |
|                                     | en en en en en en en en en en en en en e                                                                                                    | یادداشتهای شخص                                                                                                    |
|                                     | بخصی است.                                                                                                    | این قسمت، فقط توضیحات ش                                                                                             |
|                                     |                                                                                                    |                                                                                                    |
|                                     |                                                                                                    |                                                                                                    |

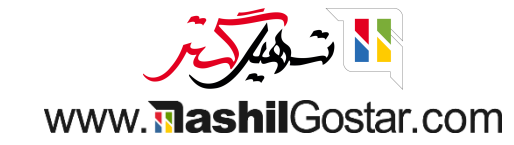

• اکنون یک سفارش فروش جدید ایجاد کرده و محصول را در آیتمهای سفارش اضافه میکنیم. همانطورکه میبینیم درتب آیتمهای سفارش، مالیات (با توجه به مالیات وارد شده در پاپاپ محصول) به روز شده است و اولویت بالاتری نسبت به مالیات پیشفرض شرکت دارد.

| 🗙 همراه فلز 💓 عليرضا غض |       | <i>د</i>                                   |                                                                                                    |                               | لات گزارش پیکربندی        | محصولا | خدمات پس از فروش | ں ها صدور فاکتور | داشبورد فروش سفارش         | فروش                |
|-------------------------|-------|--------------------------------------------|----------------------------------------------------------------------------------------------------|-------------------------------|---------------------------|--------|------------------|------------------|----------------------------|---------------------|
|                         |       |                                            |                                                                                                    |                               |                           |        |                  |                  |                            | فاكتورها / جديد     |
|                         |       |                                            |                                                                                                    |                               |                           |        |                  |                  |                            | انصراف              |
| 🗞 ە پىڭىرى              |       | ارسال پیام یادداشت شخصی 🕑 زمان بندی فعالیت | كتور پيش فاكتور ارسال شده مفارش فروش                                                                                                    | پیش فاک                       |                           |        |                  |                  | رما تاييد                  | با ایمیل ارسال پروف |
|                         | امروز |                                            | پیش نمایش                                                                                                    |                               |                           |        |                  |                  |                            |                     |
|                         |       | علیرضا غضنفری                              | C) market and the second second secon |                               |                           |        |                  |                  |                            |                     |
|                         |       | در حال ایجاد یک رکورد جدید                 |                                                                                                    |                               |                           |        |                  |                  |                            | ىدىد                |
|                         |       |                                            |                                                                                                    |                               |                           |        |                  |                  |                            |                     |
|                         |       |                                            | الم التي قيمت ها                                                                                                    | (IBR)                         | تاريخ انقضاء<br>ليست قيمت |        |                  |                  | سامان قریشی<br>سامات قریشی | تری<br>بر فاکتور    |
|                         |       |                                            |                                                                                                    | ()                            | شرایط پرداخت              | <br>   |                  |                  | سامان قریشی<br>سامان قریشی | س تحویل<br>س تحویل  |
|                         |       |                                            |                                                                                                    |                               |                           | -      |                  |                  | قالب پیش فرض               | ب پیش فاکتور        |
|                         |       |                                            |                                                                                                    |                               |                           | -      |                  |                  |                            | ف                   |
|                         |       |                                            |                                                                                                    |                               |                           |        |                  | للاعات دیگر      | محصولات اختیاری اه         | یتم های سفارش       |
|                         |       |                                            | تخفيف% جمع جزء :                                                                                                    | ليمت واحد ماليات              | ىتە ۋ                     | بس     | واحد اندازه گیری | تعداد            | توضيح                      | محصول               |
|                         |       |                                            | ه ۱۵٫۵۵۵٫۵۵۹ ریال 🗎                                                                                                    | ۱۰٫۰۰۰٬۰۰۰ (مالیات فروش ۶% ۲) | -                         | •      | ۱ 📥 واحد         |                  | 🗷 میز چوبی سادہ            | میز چوبی سادہ 🛛     |
|                         |       |                                            |                                                                                                    |                               |                           |        |                  | اشت              | ودن بخش افزودن یادد        | افزودن محصول افز    |
|                         |       |                                            |                                                                                                    |                               |                           |        |                  |                  |                            |                     |
|                         |       |                                            | La sala sala sa Butus                                                                                                    | -61                           |                           |        |                  |                  |                            |                     |
|                         |       |                                            | ودی ارسال بن تحقیق تحقیق ها                                                                                                    |                               |                           |        |                  |                  |                            |                     |
|                         |       |                                            | یاف از مالیات: ۱۰٬۰۰۰ ریال<br>مالیات: ۶۰۰٬۰۰۰ ریال                                                                                                    | مبلغ م                        |                           |        |                  |                  |                            | ایط و ضوابط         |
|                         |       |                                            | جمع کان: ۵۰۰٬۰۰۹ ریال                                                                                                    |                               |                           |        |                  |                  |                            |                     |

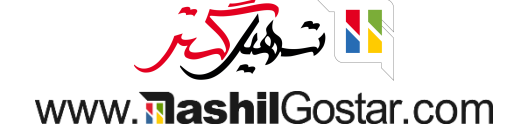

اکنون نحوهی اعمال مالیات برای حساب را بررسی میکنیم.

به ماژول حسابداری > پیکربندی > جدول حسابها بروید.

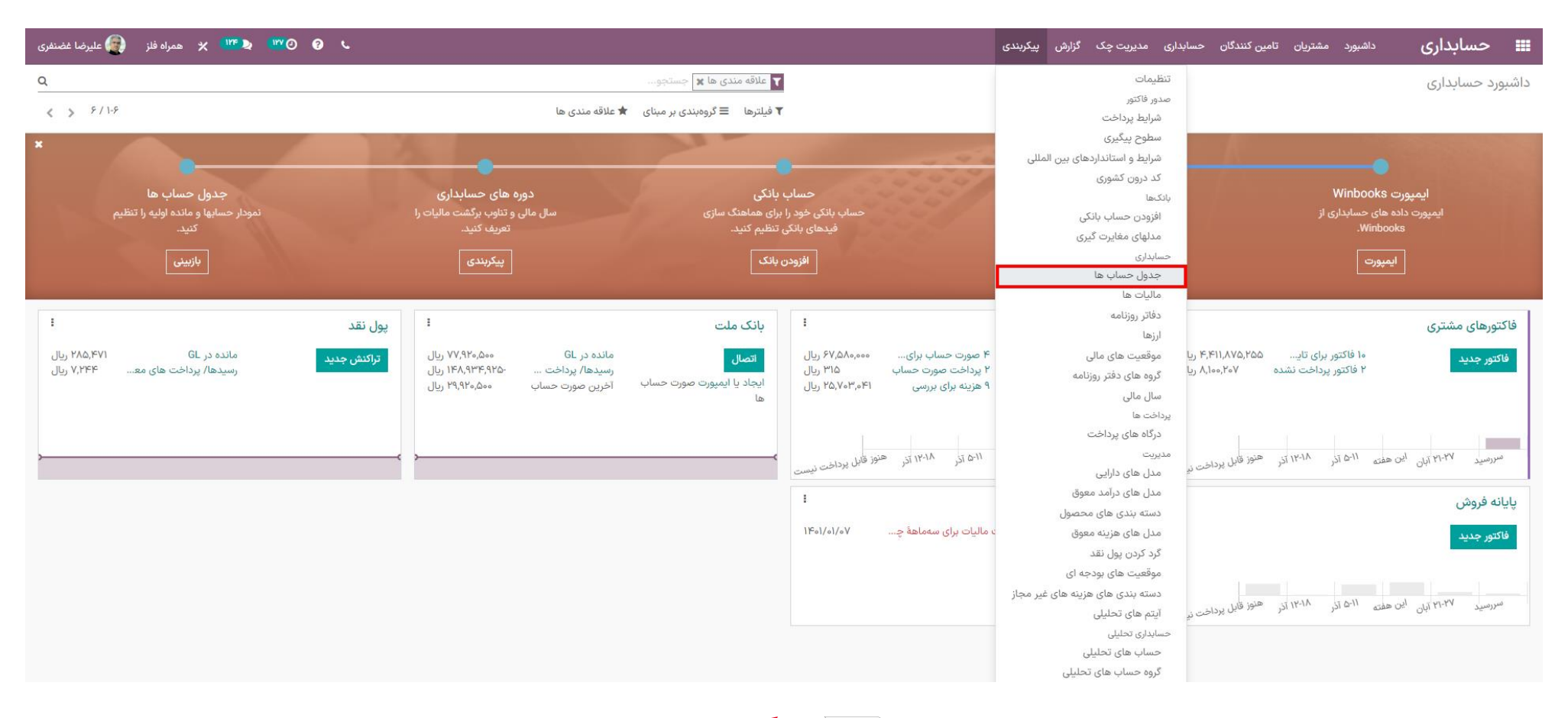

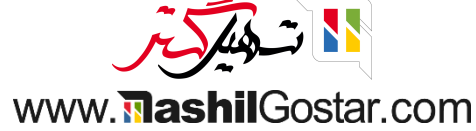

## از منوی سه نقطه سمت چپ گزینه مالیات پیش فرض را فعال کنید.

| يرضا غضنفرى | 🗶 همراه فلز 🗿 عل               | ( <sup>()</sup> )7F 🔈 ()YY 🕘 ( | ي ر     |                    |                                            |                | ں پیکربندی      | داشبورد مشتریان تامین کنندگان حسابداری مدیریت چک گزارهٔ | حسابداری |              |
|-------------|--------------------------------|--------------------------------|---------|--------------------|--------------------------------------------|----------------|-----------------|---------------------------------------------------------|----------|--------------|
| Q           |                                |                                |         |                    | حساب فعال 🗶 جستجو                          | ۲              |                 |                                                         | حساب ها  | جدول .       |
| ∷ :≡        | < > ۳۴۲ / ۱-۸۰                 |                                |         |                    | یلترها 🛛 گروهبندی بر مبنای 🔺 علاقه مندی ها | ۲ ف            |                 |                                                         | *        | ايجاد        |
| 🔢           | شركت                           | واحد پول حساب                  | برچسبها | مالیات های پیش فرض | امکان مغایرت گیری                          | گروه           | نوع             | نام حساب                                                | 🗌 کد     | ه [          |
| شرفيض       | ◄ گروه                         |                                |         |                    |                                            | ۱۱۰ نقد و بانک | بانک و صندوق    | تنخواه گردان ها ریالی                                   | 11000 F  | 1 <b>1</b>   |
| بس فرص      | ◄ الماليات على پر<br>◄ برچسبها |                                |         |                    |                                            | ۱۱۰ نقد و بانک | بانک و صندوق    | مسكوكات                                                 | 110009   | ] <b>*</b> • |
| مجاز        | 🔲 دفاتر روزنامه ه              |                                |         |                    | O                                          | ۱۱۰ نقد و بانک | بدهی های جاری   | Bank Suspense Account                                   | 110101   | • ۴          |
| نصب         | همراه فلز                      |                                |         |                    |                                            | ۱۱۰ نقد و بانک | دارایی های جاری | Outstanding Payments                                    | 1101010  |              |
| نصب         | همراه فلز                      |                                |         |                    |                                            | ۱۱۰ نقد و بانک | دارایی های جاری | Outstanding Receipts                                    | 1101011  | I v I        |
| نصب         | همراه فلز                      |                                |         |                    |                                            | ۱۱۰ نقد و بانک | دارایی های جاری | Outstanding Payments                                    | 1101017  | ] ^ 4        |
| نصب         | همراه فلز                      |                                |         |                    |                                            | ۱۱۰ نقد و بانک | دارایی های جاری | Outstanding Receipts                                    | 1101018  | ] ٩ ٩        |
| نصب         | همراه فلز                      |                                |         |                    |                                            | ۱۱۰ نقد و بانک | دارایی های جاری | Outstanding Payments                                    | 11010119 | 1            |
| نصب         | همراه فلز                      |                                |         |                    |                                            | ۱۱۰ نقد و بانک | دارایی های جاری | Outstanding Receipts                                    | 1101010  | ]            |
| نصب         | همراه فلز                      |                                |         |                    |                                            | ۱۱۰ نقد و بانک | دارایی های جاری | Outstanding Payments                                    | 1101018  | ]            |
| نصب         | همراه فلز                      |                                |         |                    |                                            | ۱۱۰ نقد و بانک | دارایی های جاری | Outstanding Receipts                                    | 110101V  | ]            |
| نصب         | همراه فلز                      |                                |         |                    |                                            | ۱۱۰ نقد و بانک | دارایی های جاری | Outstanding Payments                                    | 1101011  | ]            |
| نصب         | همراه فلز                      |                                |         |                    |                                            | ۱۱۰ نقد و بانک | دارایی های جاری | Outstanding Receipts                                    | 1101019  | ]            |
| نصب         | همراه فلز                      |                                |         |                    |                                            | ۱۱۰ نقد و بانک | بانک و صندوق    | بانک                                                    | 110108   | ]            |
| نصب         | همراه فلز                      |                                |         |                    |                                            | ۱۱۰ نقد و بانک | دارایی های جاری | Outstanding Payments                                    | 1101080  | 1            |
| نصب         | همراه فلز                      |                                |         |                    |                                            | ۱۱۰ نقد و بانک | دارایی های جاری | Outstanding Receipts                                    | 1101081  | ]            |
| نصب         | همراه فلز                      |                                |         |                    |                                            | ۱۱۰ نقد و بانک | دارایی های جاری | Outstanding Payments                                    | 1101077  | ]            |
| نصب         | همراه فلز                      |                                |         |                    |                                            | ۱۱۰ نقد و بانک | دارایی های جاری | Outstanding Receipts                                    | 1101087  | ]            |
| نصب         | همراه فلز                      |                                |         |                    |                                            | ۱۱۰ نقد و بانک | دارایی های جاری | Outstanding Payments                                    | 1101046  | J            |

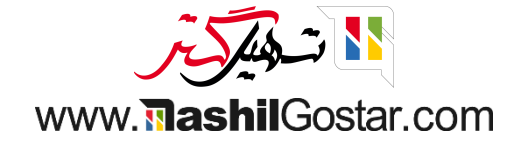

## ● حساب فروش داخلی را از لیست انتخاب کنید. از فیلد مالیات پیش فرض، میتوانید مالیات مورد نظرتان را وارد نمائید. روی دکمهی ذخیره کلیک کنید.

| ليرضا غضنفرى | 🛚 🗶 همراه فلز 💮 عل | <sup>₩</sup> ▶ (  ₩@ @ < |                                     |                                 | ارش پیکربندی                       | مدیریت چک گزا | داشبورد مشتریان تامین کنندگان حسابداری ه | سابداری | 🖿 حد     |
|--------------|--------------------|--------------------------|-------------------------------------|---------------------------------|------------------------------------|---------------|------------------------------------------|---------|----------|
| Q            |                    |                          |                                     | حساب فروش 🗶 جستجو               |                                    |               |                                          | ہاب ھا  | جدول حس  |
| :: :=        | ۲۰ / ۱-۲۰          |                          | 🖈 علاقه مندی ها                     | 🕇 فیلترها 🛛 ☰ گروهبندی بر مینای |                                    |               |                                          | صراف 🛓  | ذخيره ان |
| I            | شرکت               | برچسبها واحد پول حساب    | مالیات های پیش فرض                  | امکان مغایرت گیری               | گروه                               | نوع           | نام حساب                                 | کد      | <b>a</b> |
| نصب          | همراه فلز          |                          |                                     |                                 | ۳۴۰ پیش دریافت ها                  | پیش دریافت    | نمایندگی های فروش                        | ٣۴۰۰۰۱  | - wr-    |
| نصب          | همراه فلز          |                          |                                     |                                 | ۳۴۰ پیش دریافت ها                  | پیش دریافت    | مالیات برارزش افزوده فروش                | ٣۴0010  | ۳۷-      |
| نصب          | همراه فلز          |                          |                                     |                                 | ۳۴۰ پیش دریافت ها                  | پیش دریافت    | عوارض برارزش افزوده فروش                 | ٣۴۰۰۱۱  | ۶ ۹      |
| نصب          | همراه فلز          |                          |                                     |                                 | ۳۷۰ تسهیلات مالی دریافتی کوتاه مدت | کارت اعتباری  | تسهيلات فروش اقساطى                      | ٣٧٠٠٠٢  | □ V 4    |
| نصب          | همراه فلز          |                          |                                     |                                 | ۳۷۰ تسهیلات مالی دریافتی کوتاه مدت | کارت اعتباری  | سود سنوات آتی تسهیلات مشارکت فروش اقساطی | ٣٧٠٠٣١  |          |
| نصب          | 🗕 همراه فلز        | -                        | (ارزش افزوده فروش ۶% (فروش) 🗙)<br>- |                                 | ۰ ۶۱۰ فروش و خدمات                 | درآمد 🗸       | فروش داخلی                               | 810001  |          |
| نصب          | همراه فلز          |                          |                                     | 0                               | ۶۱۰ فروش و خدمات                   | درآمد         | فروش صادراتی                             | ۶۱۰۰۰۲  |          |
| نصب          | همراه فلز          |                          |                                     |                                 | ۶۱۰ فروش و خدمات                   | درآمد         | برگشت از فروش داخلی                      | 610000  |          |
| نصب          | همراه فلز          |                          |                                     |                                 | ۶۱۰ فروش و خدمات                   | درآمد         | برگشت از فروش صادراتی                    | ۶۱۰۰۳۵  |          |
| نصب          | همراه فلز          |                          |                                     |                                 | ۶۱۰ فروش و خدمات                   | درآمد         | تخفيفات فروش داخلى                       | 8100140 |          |
| نصب          | همراه فلز          |                          |                                     |                                 | ۶۱۰ فروش و خدمات                   | درآمد         | تخفيفات فروش صادراتى                     | ۶۱۰۰۴۵  |          |
| نصب          | همراه فلز          |                          |                                     |                                 | ۶۲۰ درآمد های عملیاتی              | دیگر درآمدها  | فروش ضايعات                              | ۶۲۰۰۰۱  |          |
| نصب          | همراه فلز          |                          |                                     |                                 | ۶۳۰ درآمدهای غیر عملیاتی           | دیگر درآمدها  | سود حاصل از فروش داراییهای ثابت          | ۶۳۰۰۰۲  |          |
| نصب          | همراه فلز          |                          |                                     |                                 | ۶۳۰ درآمدهای غیر عملیاتی           | دیگر درآمدها  | درآمد حاصل از فروش مواد اولیه وبسته بندی | ۶۳٬۰۰۰  |          |
| نصب          | همراه فلز          |                          |                                     |                                 | ۷۴۰ هزینه های توزیع وفروش          | هزينه ها      | حق العمل کاری و کمیسیون فروش             | ٧۴۰۰۰۱  |          |
| نصب          | همراه فلز          |                          |                                     |                                 | ۷۴۰ هزینه های توزیع وفروش          | هزينه ها      | خدمات پس از فروش                         | ۷۴۰۰۰۵  |          |
| نصب          | همراه فلز          |                          |                                     |                                 | ۷۴۰ هزینه های توزیع وفروش          | هزينه ها      | سایرهزینه های توزیع وفروش                | ٧۴۰۰۱۹  |          |
| نصب          | همراه فلز          |                          |                                     |                                 | ۷۹۰ سایر هزینه های غیر عملیاتی     | هزينه ها      | زیان حاصل از فروش دارایی های ثابت        | V90001  |          |
|              |                    |                          |                                     |                                 |                                    |               |                                          |         |          |

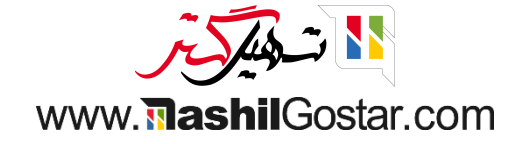

پس از آن به قالب یا پاپاپ محصول رفته و دسته بندی محصول را از فرم ذیل باز نمائید.

| عمولات / میز چوبی سادہ<br>فیرہ اسراف<br>ارز رسانی تعداد دوبارہ پر کردن<br>ارز رسانی تعداد دوبارہ پر کردن<br>ارز رسانی تعداد دوبار رسانی اس کردن<br>ارز رسانی تعداد دوبارہ پر کردن<br>ارز رسانی تعداد دوبارہ پر کردن<br>ارز رسانی تعداد دوبارہ پر کردن<br>ارز رسانی تعداد دوبارہ پر کردن<br>ارز رسانی تعداد دوبار رسانی کر کردن<br>ارز رسانی تعداد دوبار رسانی کر کردن<br>ارز رسانی کر کر کردن<br>ارز رسانی کر کر کر کر کر کردن<br>ارز رسانی کر کر کر کر کر کر کر کر کر کر کر کر کردن کر کر کر کر کر کر کر کر کر کر کر کر کر                                                                                                    |                                                                 |
|----------------------------------------------------------------------------------------------------|-----------------------------------------------------------------|
| يرو<br>(وزرسانى تعداد دوبارہ پر کردن<br>(وزرسانى تعداد دوبارہ پر کردن<br>(وزرسانى تعداد دوبار) (وزرسانى تعداد دوبار) (وزرسانى کردن<br>(وزرسانى کر کردن<br>(وزرسانى |                                                                 |
| روز رسانی تعداد دوبارہ پر کردن                                                                                                    | Y / Y                                                           |
| <ul> <li>الم الم الم الم الم الم الم الم الم الم</li></ul>                                                                                                    | ارسال پیام یادداشت شخصی ۞ زمان بندی فعالیت 🗧 🔹 🗸 دنبال ک        |
| نام محصول<br>میز چوبی ساده<br>◙ قابل فوش است                                                                                                    | امروز                                                           |
| میز چوبی ساده<br>ا قابل فروش است<br>ا قابل خیردای است                                                                                                    | ا <b>علیرضا غضنفری</b> - ۲۳ دقیقه پیش<br>۳۰ قالب محصول انجاد شد |
| ا این فروش است<br>□ قابل خددای است                                                                                                    |                                                                 |
|                                                                                                    |                                                                 |
| قابل هزینه کردن است<br>□قابل هزینه کردن است                                                                                                    |                                                                 |
| ☐ می توان اجاره داد                                                                                                    |                                                                 |
| اطلاعات عمومی تب های محصولات گونه فروش تجارت الکترونیکی پایانه فروش انبار حسابداری                                                                                                    |                                                                 |
| نوع محصول محصول انبار کردنی قیمت فروش میموه،م، ریال 🕈 قیمت اضافی                                                                                                    |                                                                 |
| دسته بندی محصول مبلمان - 🔽 مالیات مشتری (مالیات فروش ۶۶ 🛪) -                                                                                                    |                                                                 |
| كدمحصول ببهای تمام شده <u>مریال</u><br>باکر                                                                                                    |                                                                 |
| باردد                                                                                                    |                                                                 |
| واحد اندازه گیری خرید واحد 🗾 🗝 🖓                                                                                                    |                                                                 |
|                                                                                                    |                                                                 |
| ی در است های سخطی<br>این قسمت فقط توضیحات شخصی است.                                                                                                    |                                                                 |
|                                                                                                    |                                                                 |

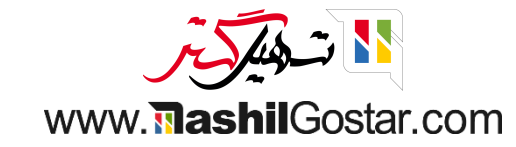

## در حساب درآمد، حساب فروش داخلی را برای آن دستهبندی وارد کنید.

| 🗴 🥑 💇 💘 🕬 همراه فلز 🚑 علیرضا غضنفری | ×                       | f .                                 |                              | ی داشبورد مشتریان تامین کنندگان حسابدار <b>ع</b> سابدار |
|-------------------------------------|-------------------------|-------------------------------------|------------------------------|---------------------------------------------------------|
| μ                                   | محصول کک قوانین بارگیری |                                     | برر دست بینی محصور           | محصولات / میز چوبی ساده<br>داده به اندیاف               |
| ، / ، < <<br>                       |                         |                                     | نام دسته بندی                | د کنیزه<br>به روز رسانی تعداد دوباره پر کردن            |
| امروز                               |                         |                                     | مبلمان                       | يرو به م واحد م ۲-۲ واحد                                |
|                                     |                         | -                                   | دسته بندی والد               | وب سایت کی موجود کی پیس بینی سده                        |
|                                     |                         | کشوری)                              | اینتراستات (درون             | میز چوبی سادہ                                           |
|                                     | •                       |                                     | کد کالا                      | 🗾 قابل فروش است<br>🥅 قابل خریداری است                   |
|                                     | -                       |                                     | سازماندهی<br>مسیرها          | قابل هزینه کردن است<br>می توان اجاره داد                |
|                                     | -                       |                                     | سیاست اعمال حذف              | اطلاعات عمومی تب های محصولات گونه فروش تجارت الکترونی   |
|                                     |                         | ودى                                 | قیمت گذاری موجو              | <b>نوع محصول</b> محصول انبار کردنی                      |
|                                     |                         | قیمت استاندارد                      | روش قیمت گذاری               | دسته بندی محصول میلمان                                  |
|                                     |                         | دستی                                | فیمت دداری موجودی            | دد محصول<br>بارکد                                       |
|                                     |                         |                                     | ویژگی های حساب               | نسخه ۱                                                  |
|                                     |                         | ۶۱۰۰۰۱ فروش داخلی 🗧 🖉               | حساب درآمد                   |                                                         |
|                                     |                         | ۷۶۰۰۰۱ هزینه مواد اولیه / مصرفی 🚽 🐔 | حساب هزینه<br>Return Account | یادداشتهای شخصی                                         |
|                                     |                         |                                     |                              |                                                         |
|                                     |                         |                                     | <b>ذخیرہ</b> انصراف          |                                                         |

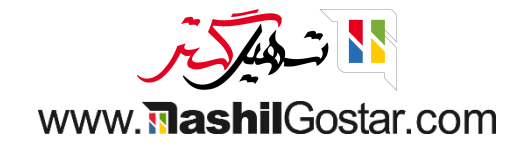

• بعضی از محصولات ممکن است نیاز به تنظیم مالیات گروهی داشته باشند. به طور مثال، برای برخی از محصولات باید مالیات را به دو بخش مرکزی و ایالتی تقسیم کنیم. فرض کنید اگر مالیات یک محصول ۱۰ درصد باشد باید ۵ درصد آن را برای بخش مرکزی و ۵ درصد مابقی را برای بخش ایالتی تقسیم کنیم. در چنین مواردی باید مالیات گروهی تعیین کنیم.

به ماژول حسابداری > پیکربندی > مالیات ها بروید.

| 🔹 📀 💽 1 💺 👫 همراه فلز 🗿 علیرضا غضنفری                                             |                                                                                                    |                                                       |                                                                                                    | اری مدیریت چک گزارش پیکربندی.                                                                                                    | 🛲 حسابداری داشبورد مشتریان تامین کنندگان حسابد                                                                                                    |
|-----------------------------------------------------------------------------------|----------------------------------------------------------------------------------------------------|-------------------------------------------------------|----------------------------------------------------------------------------------------------------|----------------------------------------------------------------------------------------------------|----------------------------------------------------------------------------------------------------|
| Q                                                                                 | ام دينه مقاله                                                                                                    | ۲ علاقه مندی ها <b>۲</b> جستجو                        |                                                                                                    | تنظیمات<br>صدور فاکتور                                                                                                    | داشبورد حسابداری                                                                                                    |
| *                                                                                 |                                                                                                    | ا میبرسا _ درودبندی بر سیای                           |                                                                                                    | شرایط پرداخت<br>سطوح پیگیری<br>شرایط و استانداردهای بین المللی                                                                                                    |                                                                                                    |
| جدول حساب ها<br>نمودار حسابها و مانده اولیه را تنظیم<br>کنید.                     | دوره های حسابداری<br>سال مالی و تناوب برگشت مالیات را<br>تعریف کنید.                                                                                                    | بانکی<br>رای هماهنگ سازی<br>تنظیم کنید.               | حساب<br>حساب بانکی فود را<br>فیدهای بانکی                                                                                                    | کد درون کشوری<br>بانکها<br>افزودن حساب بانکی<br>مدلهای مغایرت گیری                                                                                                    | ایمپورت Winbooks<br>ایمپورت داده های حسابداری از<br>Winbooks.                                                                                                    |
| بازمينى                                                                           | پیکربندی                                                                                                    | پانک                                                  | افزودن                                                                                                    | حسابداری<br>جدول حساب ها<br>مالیات ها                                                                                                    | الميرورت                                                                                                    |
| ل نقد با نقد من ۲۸۵ ۲۷۱ ویل<br>راکش جدید<br>رسیدها/ پرداخت های مع ۲۹۶۴۷ ریال<br>ر | یون<br>البید مر یا کی بید<br>البید مرید الفت GL رسال<br>البید مرید الفت GL رسال<br>البید مرید مرید الفت GL رسال<br>البید مرید مرید البی البی<br>البید مرید مرید البی البی البی مرید البی مرید<br>البید مرید مرید البی البی البی مرید البی مرید<br>البید مرید مرید مرید البی مرید البی مرید البی مرید<br>البید مرید مرید مرید مرید البی مرید مرید مرید مرید مرید مرید<br>البید مرید مرید مرید مرید مرید مرید مرید مر | بانگ ملت<br>اتصال<br>ایجاد یا ایمیورت صورت حساب<br>ها | ا مورت حساب برای ۹ مورت حساب برای ۲۹۵ ریال<br>۲ پرداخت مورت حساب<br>۹ مزینه برای بررمی ۲۹۵ ریال<br>۱۵ تار ۲۹٬۱۸ تر هنرز قابل پرداخت نیست<br>۱۱۴۰ تار ۱۱۴۰۱/ تر استان برای سعماههٔ چ | دقاتر روزنامه.<br>ارزها<br>موقعیت های مالی<br>گروه های دقتر روزنامه<br>بیرادفت ها<br>دکراه های پیرادفت<br>مدیریت<br>مدیریت<br>مدیری ایران معوق<br>مدل های دارامی<br>دسته بندی های محصول<br>دسته بندی های محصول<br>در کردن یول نقد<br>مدل های روزیه معوق<br>گرد کردن یول نقد<br>دسته بندی های بودجه ای<br>دسته بندی های بودجه ای<br>ایم مجاز آنه محواز | فاکتورهای مشتری<br>فاکتور جدید<br>۲ فاکتور برای تاید<br>۲ فاکتور برای تاید<br>۲ فاکتور جدید<br>۲ فاکتور حدید<br>۲ فاکتور حدید |
|                                                                                   |                                                                                                    |                                                       |                                                                                                    | حسابداری تحلیلی<br>حساب های تحلیلی<br>گروه حساب های تحلیلی                                                                                                    |                                                                                                    |

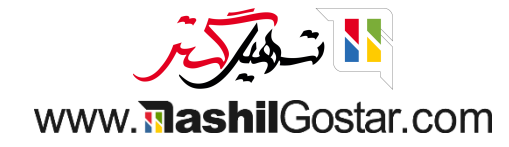

## • روی دکمهی ایجاد کلیک کنید.

| 🗙 همراه فلز 🗿 علیرضا غضنفری | ILLE D ILLA 🕢 🌖 🦿 |                               |                         | ی مدیریت چک گزارش پیکربندی | عسابداری داشبورد مشتریان تامین کنندگان حسابداری 📰 |
|-----------------------------|-------------------|-------------------------------|-------------------------|----------------------------|---------------------------------------------------|
| ۹                           |                   | جستجو                         | 🝸 فروش <i>یا</i> خرید 🕱 |                            | ماليات ها                                         |
| III III < > ^//l-A          |                   | بندی بر مبنای 🚽 علاقه مندی ها | ₹ فيلترها ت گروه        |                            | ایجاد 📩                                           |
| فعال                        | شرکت              | برچسب روی فاکتورها            | محدوده مالیاتی          | نوع ماليات                 | 🗌 نام مالیات                                      |
| •                           | همراه فلز         | <b>F</b> %                    |                         | فروش                       | 🗖 💠 مالیات عراق                                   |
| <b>O</b>                    | همراه فلز         | ۱۸%                           |                         | خريدها                     | 🗖 💠 ماليات تركيه                                  |
| 0                           | همراه فلز         |                               |                         | فروش                       | 🗖 💠 ارزش افزوده فروش ۹%                           |
| 0                           | همراه فلز         |                               |                         | خريدها                     | 🔲 💠 ارزش افزوده خرید ۹%                           |
| 0                           | همراه فلز         |                               |                         | فروش                       | 🗖 💠 مالیات فروش ۶%                                |
|                             | همراه فلز         |                               |                         | فروش                       | 🗖 💠 عوارض فروش ۳%                                 |
| 0                           | همراه فلز         |                               |                         | خريدها                     | 🗖 💠 مالیات خرید ۶%                                |
|                             | همراه فلز         |                               |                         | خريدها                     | 🔲   💠 عوارض خرید ۳%                               |

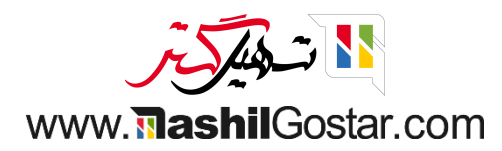

## • یک مالیات CGST را با مبلغ ۵ درصد ایجاد کنید.

| و 🕐 🖤 👟 🥙 🌿 🛯 همراه فلز 🗿 علیرضا غضنفری | L        |               |                | ى                | بت چک گزارش پیکربند | کنندگان حسابداری مدیری | داشبورد مشتریان تامین | 🎞 حسابداری          |
|-----------------------------------------|----------|---------------|----------------|------------------|---------------------|------------------------|-----------------------|---------------------|
|                                         |          |               |                |                  |                     |                        |                       | مالیات ها / جدید    |
|                                         |          |               |                |                  |                     |                        |                       | <b>ذخیرہ</b> انصراف |
|                                         |          |               |                |                  |                     |                        |                       |                     |
|                                         |          | ôr ô          | نم و البات     | FΔ               | CGST                | نام ماليات             |                       |                     |
|                                         | ÷        | فروس          | مور میں        | 16               | 0001 0000           | م شین                  |                       |                     |
|                                         | <b>T</b> | ~ h           | محدودة مانياني | •                | درصد فیمت           | محاسبة ماليات          |                       |                     |
|                                         |          | <u>م</u>      | مبنع           |                  |                     | فعال                   |                       |                     |
|                                         |          |               |                |                  | پیشرفته             | تعريف تنظيمات ب        |                       |                     |
|                                         |          |               |                |                  |                     |                        |                       |                     |
|                                         |          |               |                |                  | رها                 | توزيع براي فاكتو       |                       |                     |
|                                         | :        | جداول مالياتى | حساب           | % بر اساس        |                     |                        |                       |                     |
|                                         | Û        |               |                | پایه             |                     | ÷                      |                       |                     |
|                                         | <b></b>  |               |                | هه.هها از مالیات |                     | +                      |                       |                     |
|                                         |          |               |                |                  |                     | افزودن سطر             |                       |                     |
|                                         |          |               |                |                  |                     |                        |                       |                     |
|                                         |          |               |                |                  |                     |                        |                       |                     |
|                                         |          |               |                |                  | های بستانکار        | توزیع برای برگه ،      |                       |                     |
|                                         | 1        | جداول مالياتى | حساب           | % بر اساس        |                     |                        |                       |                     |
|                                         | 1        |               |                | پايە             |                     | ÷                      |                       |                     |
|                                         | 1        |               |                | ۱۰۰،۰۰ از مالیات |                     | +                      |                       |                     |
|                                         |          |               |                |                  |                     | افزودن سطر             |                       |                     |
|                                         |          |               |                |                  |                     |                        |                       |                     |
|                                         |          |               |                |                  |                     |                        |                       |                     |
|                                         |          |               |                |                  |                     |                        |                       |                     |
|                                         |          |               |                |                  |                     |                        |                       |                     |

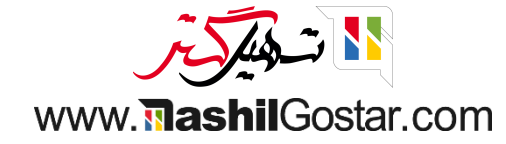

#### مالیات دیگر را با عنوان SGST با مبلغ ۵ درصد ایجاد کنید.

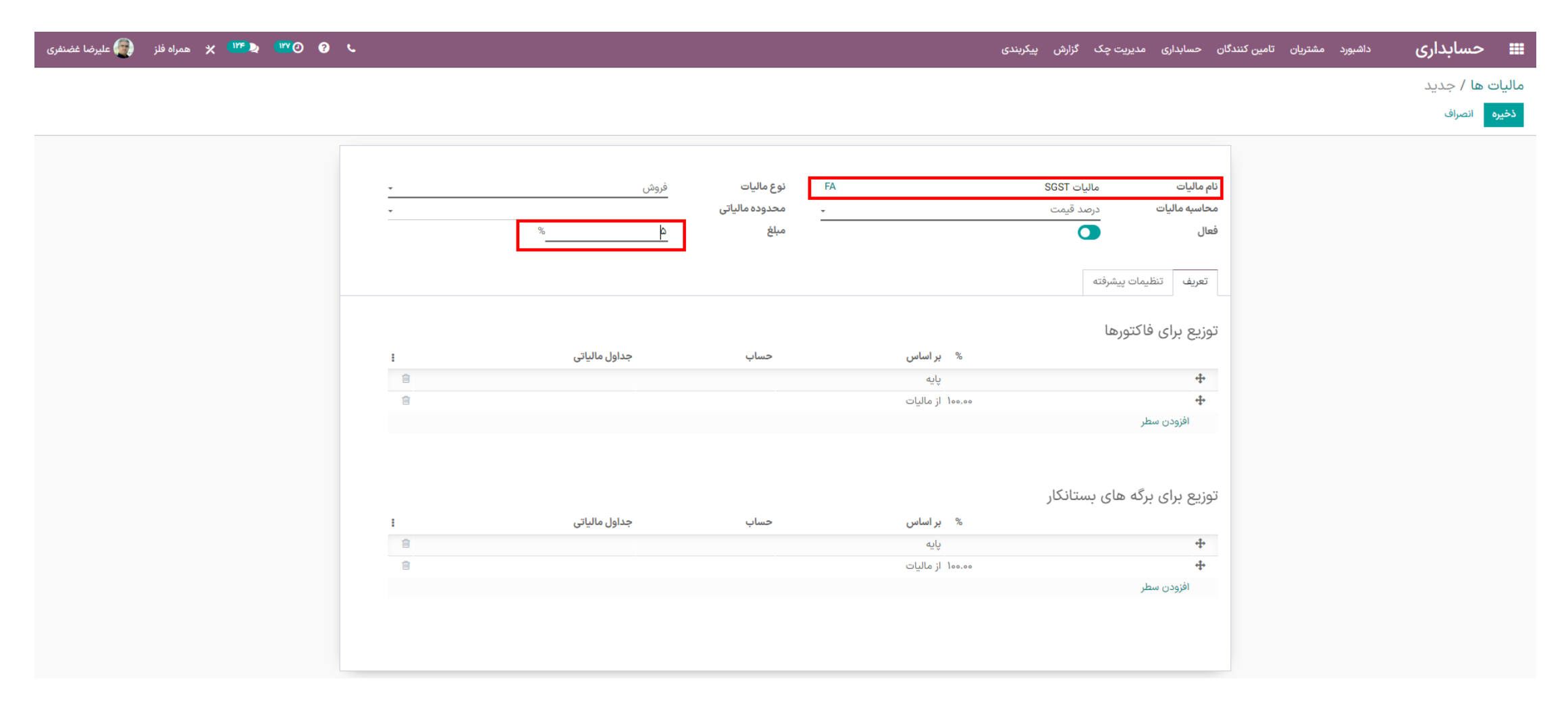

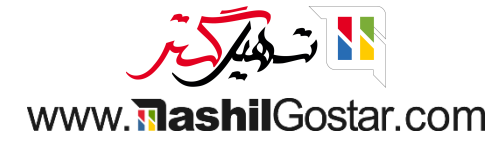

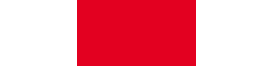

● و سپس مالیات دیگری را با عنوان GST ایجاد کنید. در محاسبه مالیات گزینهی مالیات گروهی را انتخاب کرده و سپس در تب تعریف مالیات GGST و SGST را اضافه کنید.

| 🔹 🥝 🖤 🔌 📲 🛠 همراه فلز 🗿 علیرضا غضنفری |        |                  | داشبورد مشتریان تامین کنندگان حسابداری مدیریت چک گزارش پیکربندی | 🎞 حسابداری       |
|---------------------------------------|--------|------------------|-----------------------------------------------------------------|------------------|
|                                       |        |                  |                                                                 | مالیات ها / جدید |
|                                       |        |                  |                                                                 | ذخيره انصراف     |
|                                       |        |                  |                                                                 |                  |
|                                       | فروش - | نوع ماليات FA    | نام مالیات مالیات                                               |                  |
|                                       | •      | ـ محدوده مالياتی | محاسبه مالیات گروه مالیاتی                                      |                  |
|                                       |        |                  | فعال                                                            |                  |
|                                       |        |                  |                                                                 |                  |
|                                       |        |                  | تعريف تنظيمات پيشرفته                                           |                  |
|                                       | مبلغ   | محاسبه ماليات    | نام ماليات                                                      |                  |
| × .                                   | ۵.000  | درصد قيمت        | CGST مالیات                                                     |                  |
| ×                                     | ۵.000  | درصد قيمت        | SGST مالیات                                                     |                  |
|                                       |        |                  | افزودن سطر                                                      |                  |
|                                       |        |                  |                                                                 |                  |
|                                       |        |                  |                                                                 |                  |
|                                       |        |                  |                                                                 |                  |
|                                       |        |                  |                                                                 |                  |

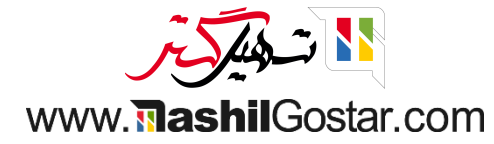

● حالا یک سفارش فروش جدید ایجاد کنید. در آیتم های سفارش، گروه مالیاتی که تازه ایجاد کردهاید را اضافه کرده و سفارشتان را تائید نمائید.

| 🗙 همراه فلز 💽 علیرضا غضنفری | < 🗤 🔊 🗤 🖉 🔞 | ι.                                         |                                            |                                   | ولات گزارش پیکربندی | فروش محصو | ور خدمات پس از  | فارش ها صدور فاکت | داشبورد فروش س    | فروش                    |
|-----------------------------|-------------|--------------------------------------------|--------------------------------------------|-----------------------------------|---------------------|-----------|-----------------|-------------------|-------------------|-------------------------|
|                             |             |                                            |                                            |                                   |                     |           |                 |                   |                   | فاكتورها / جديد         |
|                             |             |                                            |                                            |                                   |                     |           |                 |                   |                   | ، انصراف                |
| 🗞 ە پىڭىرى 🛎                |             | ارسال پیام یادداشت شخصی ۞ زمان بندی فعالیت | پیش فاکتور پیش فاکتور ارسال شده مفارش فروش |                                   |                     |           |                 |                   | فرما تایید        | با ایمیل ارسال پروهٔ    |
|                             | امروز       |                                            | پیش نمایش<br>مشتری                         |                                   |                     |           |                 |                   |                   |                         |
|                             |             | علیرضا غضنفری                              |                                            |                                   |                     |           |                 |                   |                   |                         |
|                             |             |                                            |                                            |                                   |                     |           |                 |                   |                   | جديد                    |
|                             |             |                                            | •                                          | 11601/09/11                       | تاريخ انقضاء        | <b>Z</b>  |                 |                   | عليرضا غضنفرى     | مشترى                   |
|                             |             |                                            | 🚽 🞜 به روز رسانی قیمت ها                   | عمومی (IRR)                       | ليست قيمت           | ☑ -       |                 |                   | عليرضا غضنفرى     | درس فاكتور              |
|                             |             |                                            | -                                          |                                   | شرايط پرداخت        | Ľ         |                 | , آدرس دوم        | عليرضا غضنفرى     | درس تحویل               |
|                             |             |                                            |                                            |                                   |                     | -         |                 | (                 | قالب پیش قرص      | عادب پیس فاکنور<br>معرف |
|                             |             |                                            |                                            |                                   |                     |           |                 |                   |                   |                         |
|                             |             |                                            |                                            |                                   |                     |           |                 | اطلاعات دیگر      | محصولات اختيارى   | آیتم های سفارش          |
|                             |             |                                            | تخفيف% جمع جزء إ                           | يمت واحد ماليات                   | سته ق               | ، گیری ب  | داد واحد اندازه | تعد               | توضيح             | محصول                   |
|                             |             |                                            | ه اوریال 🔋 اوریال 💼 🚽                      | ا ماليات GST (ماليات GST) (ماليات | -                   | •         | ۱ 📥 واحد        | 6                 | 🛛 🕤 میز چوبی ساده | میز چوبی سادہ 👻         |
|                             |             |                                            |                                            |                                   | _                   |           |                 | یادداشت           | زودن بخش افزودن   | افزودن محصول افز        |
|                             |             |                                            |                                            |                                   |                     |           |                 |                   |                   |                         |
|                             |             |                                            | افزودن ارسال بن تخفيف تخفيف ها             |                                   |                     |           |                 |                   |                   |                         |
|                             |             |                                            | مبلغ معاف از مالیات: ٥٠٠٠٠٠٠ (یال          |                                   |                     |           |                 |                   |                   | شرایط و ضوابط           |
|                             |             |                                            | مالیات: ۱٫۰۰۰٫۰۰۰ ریال                     |                                   |                     |           |                 |                   |                   |                         |
|                             |             |                                            | جمع کل: ۱۱٫۰۰۰ ریال                        |                                   |                     |           |                 |                   |                   |                         |
|                             |             |                                            | elimptuot: ana ana al ull. (2001)          |                                   |                     |           |                 |                   |                   |                         |

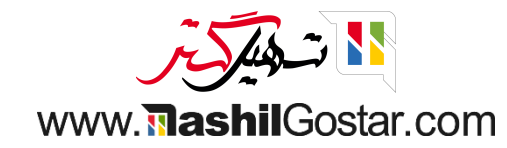

#### در تب دفاتر روزنامه میتوان جزئیات سند را مشاهده کرد.

| 🕄 💇 💘 👷 همراه فلز 🗿 علیرضا غضنفری | ) (                                                                    |         |               |               |                                      | حصولات گزارش پیکربندی                     | اکتور خدمات پس از فروش م                            | اشبورد فروش سقارش ها صدور فا                                                            | فروش د                                  |
|-----------------------------------|------------------------------------------------------------------------|---------|---------------|---------------|--------------------------------------|-------------------------------------------|-----------------------------------------------------|-----------------------------------------------------------------------------------------|-----------------------------------------|
|                                   |                                                                        |         |               |               |                                      |                                           | (1                                                  | ۵ / فاکتور پیش نویس (* ۳۹                                                               | ن فاکتورها / ۶۰۰۰۶۸                     |
| < > 1/1                           |                                                                        |         |               |               | 🖨 چاپ 🏟 عمل                          |                                           |                                                     |                                                                                         | ا <b>یش</b> ایجاد                       |
| 🗞 🔹 🖍 دنبال کنندگان   ا           | نده ارسال پیام یادداشت شخصی 🕑 زمان بندی فعالیت                         | ارسال ش | پیش نویس      |               |                                      |                                           |                                                     | ثبت                                                                                     | بد پیش نمایش لغو ا                      |
| امروز                             |                                                                        |         |               |               |                                      |                                           |                                                     |                                                                                         | م بر م                                  |
|                                   | علیرضا غضنفری - اتنون<br>این ثبت دفتر روزنامه ایجاد شده است از: S۰۰۰۶۸ |         |               |               |                                      |                                           |                                                     | ι                                                                                       | پيش نويس                                |
|                                   | ملیرضا غضنفری - اکنون<br>۴۰۰۰۰۰۰۰۰۰۰۰۰۰۰۰۰۰۰۰۰۰۰۰۰۰۰۰۰۰۰۰۰۰۰۰          |         |               |               | ۱۴۰۱/۰۹/۰۲<br>فاکتورهای مشتری در IRR | تاریخ فاکتور<br>تاریخ سررسید<br>دفترونامه | بهشتی، تقاطع بهشتی و مدرس،<br>بهیل گستر ، ۱۲۳۴۵۶۷۸۹ | علیرضا غضنفری<br>ایران، آذربایجان شرقی، تبریز، خیابان<br>ساختمان سیمرغ، طبقه ۵، شرکت تس | مشترى                                   |
|                                   |                                                                        |         |               |               |                                      |                                           |                                                     | علیرضا غضنفری, آدرس دوم                                                                 | <b>آدرس تحویل</b><br>شماره ارجاع پرداخت |
|                                   |                                                                        |         |               |               |                                      |                                           |                                                     | م های دفتر روزنامه اطلاعات دیگر                                                         | سطرهای فاکتور آیتم                      |
|                                   |                                                                        | 1       | جداول مالياتى | بستانکار      | بدهكار                               | مای تحلیلی                                | برچسب برچسب ه                                       |                                                                                         | حساب                                    |
|                                   |                                                                        |         |               | ۵۰۰٬۰۰۰ ریال  | ہ ریال                               |                                           | میز چوبی سادہ                                       |                                                                                         | ۶۱۰۰۰۱ فروش داخلی                       |
|                                   |                                                                        |         |               | ۵۰۰٬۰۰۰ ریال  | ہ ریال                               |                                           | مالیات CGST                                         |                                                                                         | ۶۱۰۰۰۱ فروش داخلی                       |
|                                   |                                                                        |         |               | ۵۰۰٬۰۰۰ ریال  | ہ ریال                               |                                           | مالیات SGST                                         |                                                                                         | ۶۱۰۰۰۱ فروش داخلی                       |
|                                   |                                                                        |         |               | ہ ریال        | ەەە,ەەە,۱۱ ريال                      |                                           |                                                     | تنی تجاری ریالی                                                                         | ۱۳۰۰۰۱ حساب های دریافت                  |
|                                   |                                                                        |         |               | 11,000,000.00 | 11,000,000.00                        |                                           |                                                     |                                                                                         |                                         |
|                                   |                                                                        | -       |               |               |                                      |                                           |                                                     |                                                                                         |                                         |

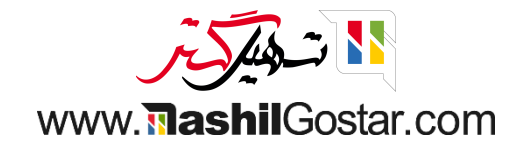

## به ماژول حسابداری > گزارش > گزارش مالیاتی بروید.

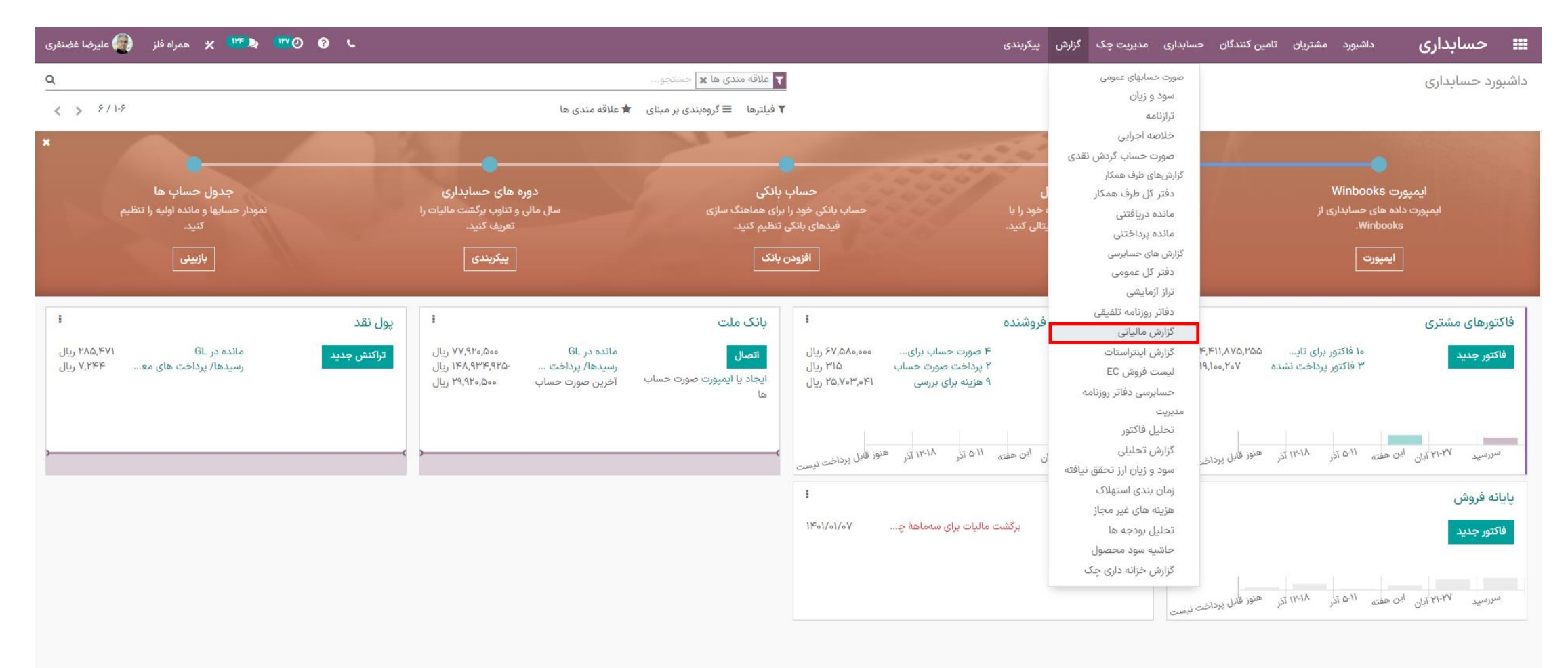

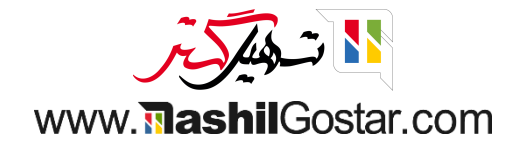

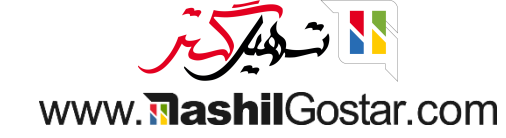

## ● در این قسمت گزارش مالیاتی را میتوانید برای شرکت مورد نظرتان بررسی کنید. کلیه مالیاتهای واردشده در هنگام خرید و فروش قابل مشاهده میباشد.

| 👹 علیرضا غضنفری | الا المراه فلز 🕼 د 🕐 🖉 🖉 🖉 🖉                                                                                  | صابداری داشبورد مشتریان تامین کنندگان حسابداری مدیریت چک گزارش پیکربندی |
|-----------------|----------------------------------------------------------------------------------------------------|-------------------------------------------------------------------------|
|                 |                                                                                                    | گزارش مالیاتی                                                           |
|                 | 🛍 از ۱۴۰۱/۱۲/۱۱ به ۱۴۰۱/۱۲/۱۰ 🍷 ۱۴ مقایسه: 🏲 🔻 گزینه ها: فقط ثبت های ارسال شده 🎽 گزارش مالیات : خلاصه عمومی 🏲 | پیش نمایش چاپ اکسپورت (XLSX) ثبت های دفتر روزنامه در پایان دوره ذخیره   |
|                 | . <b>ثبت های دفتر روزنامه ارسال نشده</b> قبل یا شامل این دوره                                                 |                                                                         |
|                 |                                                                                                    |                                                                         |
|                 |                                                                                                    |                                                                         |
| ماليات          | خلص از ۲۰۵۱/۱۳۹۱ به ۲۰۵۱                                                                                      |                                                                         |
| ۱٫۰۰۰٫۰۰۰ ریال  | ٥٥٥,٥٥٥ ريال                                                                                                  | فروش                                                                    |
| ۵۰۰٬۰۰۰ ریال    | ٥٥٥,٥٥٥ ريال                                                                                                  | ماليات (۵.۵ CGST د CGST) ▼                                              |
| ۵۰۰٬۰۰۰ ریال    | ەەم,ەەم،ما ريال                                                                                               | ماليات (۵.۵) SGST 🗢                                                     |
| ۱۸٫۰۰۰٫۰۰۰ ریال | ۴۰۵٫۵۵۵٫۵۵۰                                                                                                   | خريدها                                                                  |
| ۱۲,۰۰۰,۰۰۰ ریال | ۲۰۰٫۰۰۰ ریل                                                                                                   | مالیات خرید ۶% (۲.۰) ▼                                                  |
| ۵۰۰٬۰۰۰ ریال    | ۲۰۰٫۰۰۰ ریال                                                                                                  | عوارض خرید ۳% (۳.۰») 🔻                                                  |
|                 |                                                                                                    |                                                                         |

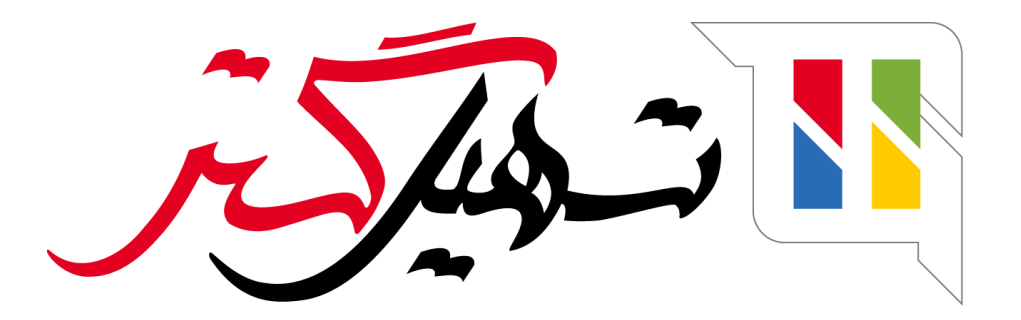

کسب و کار شما را درست الکترونیکی می کنیم.

www.tashilgostar.com